# DIGITAL VIDEO RECORDER

# Руководство пользователя

# H.264 Автономный цифровой видеорегистратор (DVR)

## Содержание

| Глава Первая. Обзор 4                                          |    |
|----------------------------------------------------------------|----|
| 1.1 Технические параметры 4                                    |    |
| 1.2 Производительность 5                                       |    |
| Глава Вторая. Аппаратные средства7                             |    |
| 2.1 Н.264 автономный 4/8/16/24/32-канальный DVR 7              |    |
| Глава Третья. УправлениеОшибка! Закладка не определена.        |    |
| 3.1 Инструкция по эксплуатации Ошибка! Закладка не определена. |    |
| 3.2 Включение                                                  |    |
| 3.3 Выключение                                                 |    |
| 3.4 Многоканальность 20                                        |    |
| 3.5 Предварительный просмотр21                                 |    |
| 3.6 Операции с записью                                         |    |
| 3.7 Воспроизведение видео 22                                   |    |
| 3.8 Управление поворотными камерами РТZ24                      |    |
| 3.9 Управление тревогами                                       |    |
| 3.10 Регулировка изображения                                   |    |
| Глава Четвёртая. Руководство по работе с меню Ошибка! Закладка | не |
| определена.                                                    |    |
| 4.1 Настройки записи                                           |    |
| 4.2 Камера 29                                                  |    |
| 4.3 Установки сети 32                                          |    |
| 4.4 Установки системы                                          |    |
| 4.5 Управление системой                                        |    |
| Глава Пятая. Просмотр в Internet Explorer                      |    |
| 5.1 Вход на интерфейс                                          |    |
| 5.2 Настройки системы                                          |    |
| 5.3 Контроль состояния                                         |    |
| Глава Шестая. Инструкции для мобильных телефонов 46            |    |
| 6.1 Asee                                                       |    |
| 6.1.1 Инструкции для Android47                                 |    |
| 6.1.2 Инструкции для Blackberry53                              |    |
| 6.1.3 Инструкции для iPhone57                                  |    |
| 6.1.4 Инструкции для Symbian63                                 |    |
| Глава Седьмая. Инструкции для іМас67                           |    |
| 7.1 Обязательное условие67                                     |    |
| 7.2 Установка и инструкции по пользованию67                    |    |
| Глава Восьмая. FAQ (Часто задаваемые вопросы)                  |    |

#### ...Питание

Этот DVR использует питание адаптера DC12V; Убедитесь, что подано правильное напряжение, перед тем как пользоваться устройством.

Если устройство долго не будет использоваться, выключите питание DVR и вытащите вилку из розетки;

#### ...Безопасность

Данный DVR предназначен для использования исключительно внутри помещений. Во избежание коротких замыканий или другой электрической опасности, пожалуйста, не устанавливайте DVR под незащищённую от дождя поверхность или в другую сырую и влажную среду.

В случае попадания инородных твердых предметов или жидких субстанций внутрь корпуса, немедленно выключите питание устройства, и обратитесь к квалифицированному специалисту для проверки устройства, перед тем как заново включить его.

DVR является сложным устройством и предназначен для ремонта только опытными профессионалами. В случае поломки, обратитесь к квалифицированному специалисту.

#### ...Установка

Установите DVR на плоскую поверхность;

Обратите внимание на заземление;

Прежде чем установить DVR, пожалуйста, убедитесь, установлен ли жесткий диск.

Для того чтобы заново не открывать корпус, не забудьте подать на жесткий диск питание.

Рекомендуем выбирать жесткий диск с производительностью не менее 7200 оборотов в секунду.

Выберете такое место для установки DVR, чтобы потоки воздуха свободно проникали внутрь устройства, предотвращая тем самым его перегрев;

DVR нельзя устанавливать рядом с радиатором или с другими источниками тепла, под прямые попадания солнечных лучей, в места скопления пыли, рядом с предметами от которых могут идти механические вибрации; а так же в места с которых устройство может упасть или его могут уронить.

3

# Глава Первая. Обзор

## 1.1 Технические параметры

| Стандарт сжатия видео    | H.264                                                                |  |  |
|--------------------------|----------------------------------------------------------------------|--|--|
| Видео вход               | Composite 1.0Vp-p/75Ω,BNC×4/ BNC×8/ BNC×16/ BNC×24/ BNC×32           |  |  |
| Видео выход              | Composite 1.0Vp-p/75Ω,BNC×1, VGA×1 ,HDMI× 1                          |  |  |
|                          | Просмотр D1 704×576 (PAL), 720×480 (NTSC)                            |  |  |
| Papaulouvo               | CIF 352×288 (PAL), 320×240 (NTSC)                                    |  |  |
| Газрешение               | Запись D1 704×576 (PAL), 720×480 (NTSC)                              |  |  |
|                          | CIF 352×288 (PAL), 320×240 (NTSC)                                    |  |  |
|                          | Просмотр/ запись                                                     |  |  |
|                          | 4ch 100fps(PAL), 120fps(NTSC                                         |  |  |
|                          | 8ch 200fps(PAL), 240fps(NTSC)                                        |  |  |
| Скорость передачи данных | 16ch 400fps(PAL), 480fps(NTSC)                                       |  |  |
|                          | 24ch 600fps(PAL), 720fps(NTSC)                                       |  |  |
|                          | 32ch 600fps(PAL), 720fps(NTSC)                                       |  |  |
| Аудио вход               | -8dB~22k,RCAx4(4ch)                                                  |  |  |
| Аудио выход              | -8dB~92dB,RCAx1                                                      |  |  |
| Аудио декодирование      | ADPCM                                                                |  |  |
|                          | Вход сигнала тревог, пользователь может настроить открытие или       |  |  |
| Сигнализация вход        | закрытие сигнала; Изменяется в соответствии с моделью                |  |  |
| Сигнализация выход       | 1 или 2 канала выхода; Изменяется в соответствии с моделью           |  |  |
| Power approx             | Запись в ручном режиме, запись по расписанию, запись при обнаружении |  |  |
| Гежим записи             | движения и запись при внешнем сигнале тревоги.                       |  |  |
| Simplex/duplex/ triplex  | 1 или 2 канала выхода; Изменяется в соответствии с моделью           |  |  |
| LAN                      | RJ45(10M/100М авто определение)                                      |  |  |
| РТΖ управление           | Да                                                                   |  |  |
| Соединение               | RS485×1, USB2.0×2                                                    |  |  |
| USB                      | USB для управления мышкой                                            |  |  |
| Жёсткий диск             | 1 или 2 или 4х SATA (2ТВ или выше)                                   |  |  |

| Удаленный доступ | Да                                      |
|------------------|-----------------------------------------|
| Размер           | Размер основной платы : 220 мм х 112 мм |
| Источник питания | AC110-230V                              |

## 1.2 Производительность

|                                     | Аналоговый видео выход и       |             |                                  |  |
|-------------------------------------|--------------------------------|-------------|----------------------------------|--|
|                                     | VGA интерфейс,                 |             |                                  |  |
|                                     | соответствующий TV монитору    |             |                                  |  |
|                                     | или VGA монитору для живой     | Функция     |                                  |  |
|                                     | картинки на 1/4/8/9/16/24/32   |             |                                  |  |
|                                     | или больше каналах видео для   |             |                                  |  |
|                                     | мониторинга, для записей       |             |                                  |  |
| Мониторинг в                        | потоков видео на каждом        |             | Внутренние 1 или 2 или 3 SATA    |  |
| реальном времени                    | канале. Показывает статус      | хранения    | интерфейса, МАХ 21Б жёсткий диск |  |
|                                     | видеоканала, запись,           |             |                                  |  |
|                                     | динамическое обнаружение,      |             |                                  |  |
|                                     | потери видео. Так же вы        |             |                                  |  |
|                                     | можете смотреть системный      |             |                                  |  |
|                                     | журнал, где ведутся записи     |             |                                  |  |
|                                     | всех процессов системы.        |             |                                  |  |
|                                     | Формат сжатия видео: Н.264     |             | Через USB интерфейс (например,   |  |
|                                     | Поддержка 8-и канального       | Функция     | USB флэшка, мобильный телефон и  |  |
| Формат сжатия                       | видео и аудио сигнала,         | резервного  | т.д.). Видеофайл может быть      |  |
|                                     | поддержка стабильности в       | копирования | скопирован клиентским софтом     |  |
|                                     | синхронности видео и аудио     |             | через LAN на ноутбук или ПК.     |  |
|                                     | Мультиплексная запись в        |             | Удаленный мониторинг через сеть; |  |
|                                     | реальном времени на каждом     |             | РТZ управление;                  |  |
| •                                   | канале в независимости от друг | Функция     | Просмотр записей и               |  |
| Функция записи и<br>воспроизведения | друга. На каждом канале        | работы с    | воспроизведение риал-тайм;       |  |
|                                     | можно просматривать, делать    | сетью       | Изменение параметров настроек    |  |
|                                     | поиск, и отматывать запись,    |             | системы и апгрейд программного   |  |
|                                     | мониторить по сети и т.д.      |             | обеспечения;                     |  |

|               | Режимы записи: ручной, по      |            | Удалённый мониторинг тревог и     |
|---------------|--------------------------------|------------|-----------------------------------|
|               | тревоге, по динамическому      |            | просмотр записей системного       |
|               | обнаружению и т.д.             |            | журнала;                          |
|               | Может воспроизводить записи    |            | Встроенный TCP/IP протокол и      |
|               | видео через сеть, делать поиск |            | встроенная Операционная Система,  |
|               | файлов. Типы                   |            | доступ на DVR через клиентское    |
|               | воспроизведения: медленно,     |            | программное обеспечение,          |
|               | быстро, вперёд, назад,         |            | поставляемое в комплекте;         |
|               | перемотка назад, перемотка     |            | Модель управления                 |
|               | вперёд.                        |            | пользователями: используется      |
|               | Отображает точное время        |            | улучшенное управление             |
|               | события происходящего на       |            | пользователем, режим пароля, чтоб |
|               | видеофайле записи.             |            | быть уверенным, что правильный    |
|               |                                |            | пользователь входит в систему,    |
|               |                                |            | гибко, удобно и быстро            |
|               |                                |            | устанавливает права доступа       |
|               |                                |            | различным пользователям           |
|               | 8-канальный вход тревог        |            |                                   |
|               | (режим событий тревог может    |            |                                   |
|               | быть установлен нормально      |            |                                   |
|               | открытым или нормально         |            |                                   |
|               | закрытым на выбор).            |            | Обладает специфическим            |
|               | Датчик динамического           |            | интерфейсом, имеет вход тревог и  |
| Полсоединение | обнаружения движений,          |            | РТZ управление;                   |
| тревог        | устройством тревог может быть  | Порт связи | Обладает стандартным Ethernet     |
| i posoi       | датчик дыма, датчик            |            | интерфейсом. Имеет возможность    |
|               | температуры, инфракрасный      |            | удалённого входа по локальной     |
|               | датчик.                        |            | сети.                             |
|               | 4-х канальное реле выхода      |            |                                   |
|               | тревог обладает защитой от     |            |                                   |
|               | замыкания в цепи переменного   |            |                                   |
|               | тока на входе и выходе.        |            |                                   |

|                | Поддержка РТZ управления    |            |                                  |
|----------------|-----------------------------|------------|----------------------------------|
|                | через кабель RS485.         |            |                                  |
|                | Протокол декодирования      | Интеллекту | Функция управления мышкой;       |
| РТΖ управление | позволяет легко управлять   | альное     | В меню для некоторых настроек и  |
|                | функциями поворота, наклона | управление | для процесса копирования ярлыка. |
|                | и увеличения скоростных     |            |                                  |
|                | купольных камер.            |            |                                  |

## Глава Вторая. Аппаратные средства

## 2.1 Н.264 автономный 4/8/16/24/32-канальный DVR

## 2.1.1 Установка жёсткого диска

Перед тем как использовать видеорегистратор, установите жёсткий диск

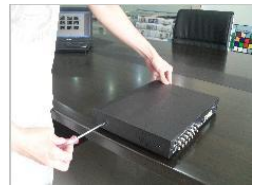

1. Снимите болты на обеих сторонах 2. Снимите верхнюю крышку

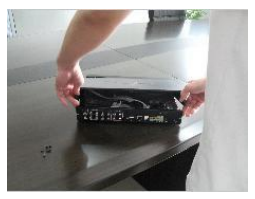

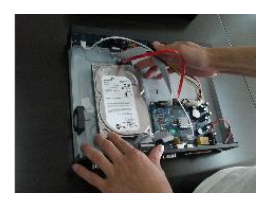

3. Соедините жёсткий диск с платой

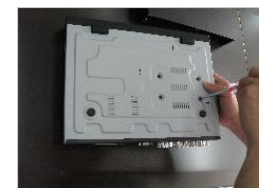

4. Зафиксируйте болтами жёсткий диск

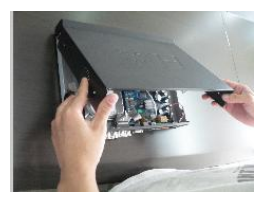

5. Закройте крышку

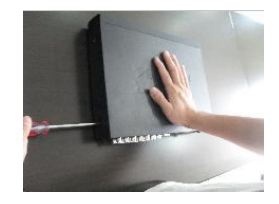

6. Завинтите корпус болтами

## 2.1.2 Задняя панель

## 4-канальный

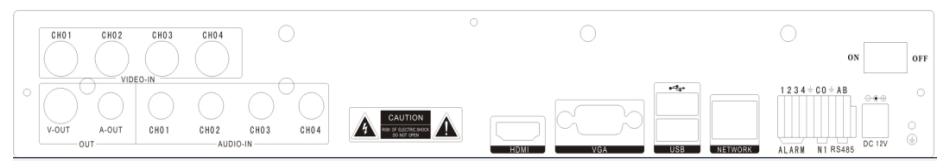

| Пункт | Интерфейс    | Описание                                         |  |  |
|-------|--------------|--------------------------------------------------|--|--|
| 1     | VIDEO IN     | 4-х канальный видео вход                         |  |  |
| 2     | AUDIO IN     | 4-х канальный аудио вход                         |  |  |
| 3     | V-OUT        | 1-канальный видео выход                          |  |  |
| 4     | A-OUT        | 1-канальный аудио выход                          |  |  |
| 5     | VGA          | Выход VGA монитора                               |  |  |
| 6     | HDMI         | HDMI интерфейс                                   |  |  |
| 7     | NETWORK      | RJ45 для интернета                               |  |  |
|       |              | Первый USB разъём для резервного копирования или |  |  |
| 8     | USB          | апгрейда системы DVR, второй USB разъём для      |  |  |
|       |              | использования мышки                              |  |  |
| 9     | ON/OFF       | Переключатель питания                            |  |  |
| 1 0   | DC-12V       | Порт адаптера питания                            |  |  |
|       | 1234 + CO AB | Вход тревог : 1 2 3 4 порт входа тревог          |  |  |
|       |              | RS-485 : A, B                                    |  |  |
| 11    | ALARM NI 485 |                                                  |  |  |
|       |              | Выход тревог: N1 порт выхода тревог, GND、OUT、COM |  |  |
|       |              |                                                  |  |  |

## 8-канальный

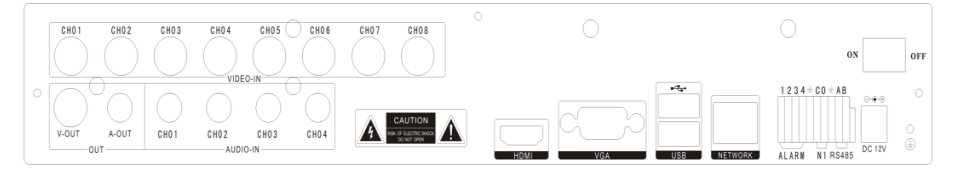

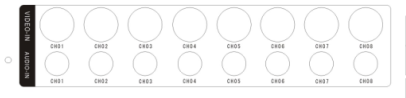

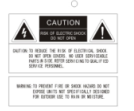

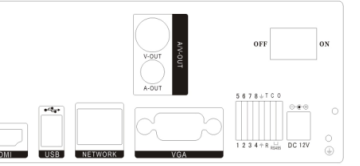

| Пункт | Интерфейс    | Описание                                         |  |  |
|-------|--------------|--------------------------------------------------|--|--|
| 1     | VIDEO IN     | 8-канальный видео вход                           |  |  |
| 2     | AUDIO IN     | 4-х или 8-и канальный аудио вход                 |  |  |
| 3     | V-OUT        | 1-канальный видео выход                          |  |  |
| 4     | A-OUT        | 1-канальный аудио выход                          |  |  |
| 5     | VGA          | Выход VGA монитора                               |  |  |
| 6     | HDMI         | HDMI интерфейс                                   |  |  |
| 7     | NETWORK      | RJ45                                             |  |  |
| 8     | USB          | Первый USB разъём для резервного копирования или |  |  |
|       |              | апгрейда системы DVR, второй USB разъём для      |  |  |
|       |              | использования мышки                              |  |  |
| 9     | ON/OFF       | Переключатель питания                            |  |  |
| 1 0   | DC-12V       | Порт адаптера питания                            |  |  |
| 11    | 1234 + C0 AB | Вход тревог : IN1-IN4 порты входа тревог         |  |  |
|       |              | RS-485:A , B                                     |  |  |
|       | ALARM NI 485 | Выход тревог: N1 порт выхода тревог, GND、OUT、COM |  |  |

## 16-канальный

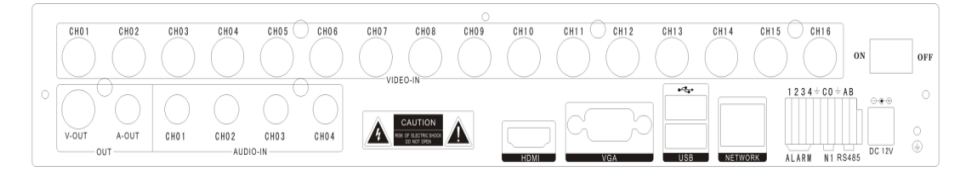

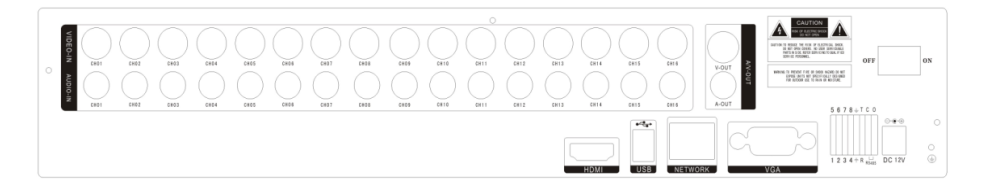

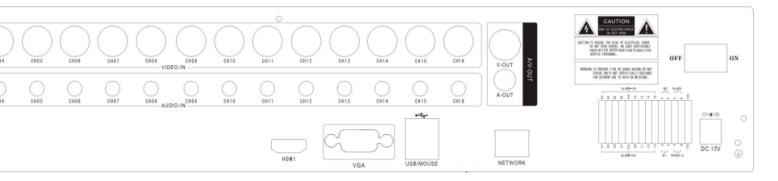

| Пункт | Интерфейс    | Описание                                                                                                    |  |  |
|-------|--------------|----------------------------------------------------------------------------------------------------|--|--|
| 1     | VIDEO IN     | 16-канальный видео вход                                                                                                |  |  |
| 2     | AUDIO IN     | 4-канальный аудио вход                                                                                                 |  |  |
| 3     | V-OUT        | 1-канальный видео выход                                                                                                |  |  |
| 4     | A-OUT        | 1-канальный аудио выход                                                                                                |  |  |
| 5     | VGA          | Выход VGA монитора                                                                                                    |  |  |
| 6     | HDMI         | HDMI интерфейс                                                                                                    |  |  |
| 7     | NETWORK      | RJ45 для интернета                                                                                                    |  |  |
| 8     | USB/ MOUSE   | Первый USB разъём для резервного копирования или<br>апгрейда системы DVR, второй USB разъём для<br>использования мышки |  |  |
| 9     | ON/OFF       | Переключатель питания                                                                                                  |  |  |
| 1 0   | DC-12V       | Порт адаптера питания                                                                                                  |  |  |
| 1 1   | 1234 CO AB   | Вход тревог: 4-канальный порт входа тревог<br>RS-485 : A, B                                                            |  |  |
|       | ALARM N1 485 | Выход тревог: N1 N2 порты для выхода тревог                                                                            |  |  |

## 24-канальный

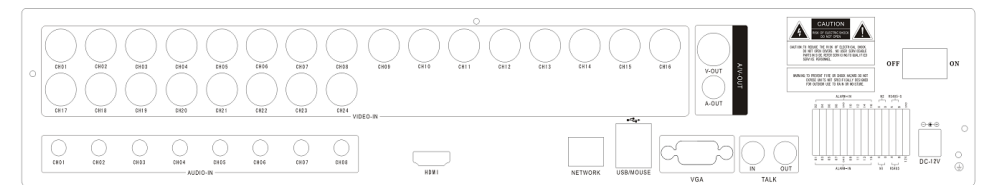

| Пункт | Интерфейс                                                                               | Описание                                          |
|-------|-----------------------------------------------------------------------------------------|---------------------------------------------------|
| 1     | VIDEO IN                                                                                | 24-канальный видео вход                           |
| 2     | AUDIO IN                                                                                | 8-канальный аудио вход                            |
| 3     | V-OUT                                                                                   | 1-канальный видео выход                           |
| 4     | A-OUT                                                                                   | 1-канальный аудио выход                           |
| 5     | VGA                                                                                     | Выход VGA монитора                                |
| 6     | NETWORK                                                                                 | RJ45 для интернета                                |
|       |                                                                                         | Первый USB разъём для резервного копирования или  |
| 7     | USB/ MOUSE                                                                              | апгрейда системы DVR, второй USB разъём для       |
|       |                                                                                         | использования мышки                               |
| 8     | ON/OFF                                                                                  | Переключатель питания                             |
| 9     | DC-12V                                                                                  | Порт адаптера питания                             |
| 10    | HDMI                                                                                    | HDMI интерфейс                                    |
| 11    | TALK                                                                                    | Двусторонняя аудио связь                          |
|       | ALA2M-IN N2 R5465-S<br>000<br>000<br>000<br>000<br>000<br>000<br>000<br>000<br>000<br>0 | Вход тревог : 16-канальный порт входа тревог      |
| 12    |                                                                                         | RS-485 : A, B RS485-S A,B                         |
| .2    |                                                                                         | Выход тревог: N1 N2 порт для выхода тревог, every |
|       |                                                                                         | channel connect C and O; port is for GND;         |

## 32-канальный

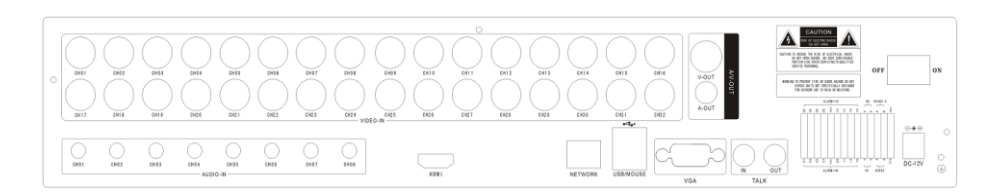

| Пункт | Интерфейс                                         | Описание                                                                                                    |
|-------|---------------------------------------------------|----------------------------------------------------------------------------------------------------|
| 1     | VIDEO IN                                          | 32-канальный видео вход                                                                                                |
| 2     | AUDIO IN                                          | 8-канальный аудио вход                                                                                                 |
| 3     | V-OUT                                             | 1-канальный видео выход                                                                                                |
| 4     | A-OUT                                             | 1-канальный аудио выход                                                                                                |
| 5     | VGA                                               | Выход VGA монитора                                                                                                    |
| 6     | NETWORK                                           | RJ45                                                                                                    |
| 7     | USB/ MOUSE                                        | Первый USB разъём для резервного копирования или<br>апгрейда системы DVR, второй USB разъём для<br>использования мышки |
| 8     | ON/OFF                                            | Переключатель питания                                                                                                  |
| 9     | DC-12V                                            | Порт адаптера питания                                                                                                  |
| 10    | HDMI                                              | HDMI интерфейс                                                                                                    |
| 11    | TALK                                              | Двусторонняя аудио связь                                                                                               |
| 12    |                                                   | Вход тревог:16-канальный вход тревог<br>RS-485:A, B RS485-S A,B                                                        |
| 12    | 5 8 5 5 8 6 5 1 1 1 1 1 1 1 1 1 1 1 1 1 1 1 1 1 1 | Выход тревог: N1 N2 порт для выхода тревог                                                                             |

## 2.1.3 Порт входа тревог

8-канальный вход тревог, режим входа тревог не имеет ограничений (возможно нормально открыть и нормально закрыть);

Заземление детектора тревог подключается к разъёму СОМ параллельным соединением (питание детектора тревог поддерживается внешним источником питания);

Клемма заземления детектора тревог подключается параллельно с DVR;

Когда вы захотите сбросить все удалённые триггеры тревог, то источником питания +12V детектора тревог будет сам DVR, как например, детектор дыма.

Когда вы выбираете наружный источник питания, пожалуйста, заземлите DVR;

#### Схема входа тревоги:

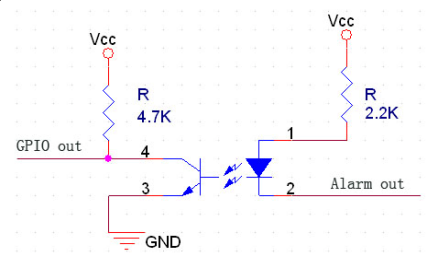

#### Подключение сигнализации на вход:

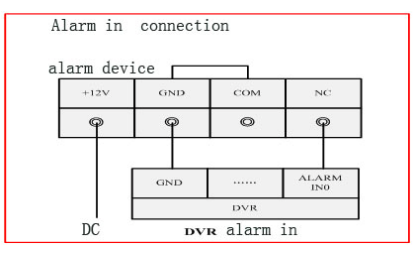

#### 2.1.4 Порт выхода тревог

4 способа переключения выходного значения тревог; Может быть нормально замкнутым и разомкнутым.

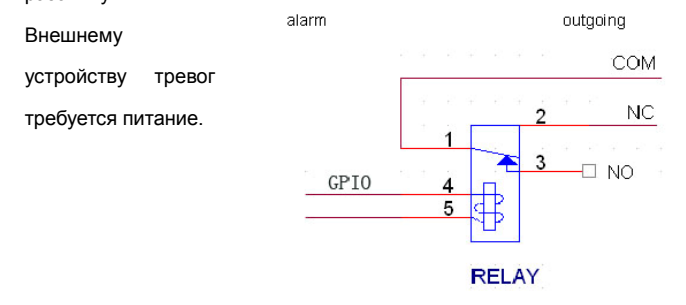

# Глава Третья. Управление

## 3.1 Инструкция по эксплуатации

3.1.1 Пульт дистанционного управления и кнопки на передней панели

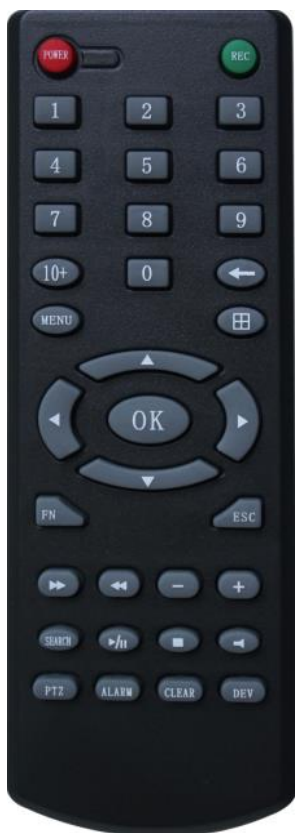

## Таблица :

| S/<br>N | Наимен<br>ование<br>кнопки | Обозначение                                                                                                    | S/<br>N | Наимен<br>ование<br>кнопки | Обозначение                                                                            |
|---------|----------------------------|----------------------------------------------------------------------------------------------------|---------|----------------------------|----------------------------------------------------------------------------------------|
| 1       | [POWER]                    | Питание<br>ВКЛ/ВЫКЛ.                                                                                                    | 8       | [ENTER]                    | Подтверждение.<br>Используется как                                                     |
| 2       | [MENU]                     | Доступ в<br>основное меню                                                                                                    | 0       | [OK]                       | клавиша "enter" и<br>"ok".                                                             |
| 3       | [ESC]                      | Выход из подменю<br>или выход в<br>верхнее меню<br>Закрыть<br>клавиатуру<br>Закрыть текущее<br>окно<br>Вернуться в<br>предыдущее меню<br>Выход из меню<br>управления<br>поворотными<br>камерами | 9       | [PTZ]                      | Вход/выход из<br>режима<br>управления<br>поворотными<br>камерами                       |
| 4       | [4]                        | Замедленное<br>воспроизведение<br>1/2×, 1/4×, 1/8× и<br>покадровое<br>воспроизведение                                                                                                    | 10      | [+/-]                      | Громкость<br>Увеличение или<br>сокращение<br>набора числа<br>Выбор пункта из<br>списка |
| 5       | [▶]                        | Ускоренное<br>воспроизведение                                                                                                    | 11      | [ZOOM<br>IN/OUT]           | Управление<br>объективом<br>Цифровой ввод                                              |
|         |                            | , 2×,4× и 8×                                                                                                    | 12      | 【0~9 10+】                  | чисел                                                                                  |

|   |                 | воспроизведение | 13 |         |                   |
|---|-----------------|-----------------|----|---------|-------------------|
|   |                 |                 |    | 【FN】    | Путь к функциям   |
|   |                 |                 |    |         | Переключение      |
|   |                 |                 |    |         | 1/4/8/9/16/24/32  |
|   | 7 🗖 1           | Остановка       | 14 |         | канального режима |
|   |                 | воспроизведения | 14 | [⊞]     | отображения       |
|   |                 |                 |    |         | камер на          |
|   |                 |                 |    |         | мониторе          |
| 6 | r <b>b</b> / Uh | Воспроизведение |    |         |                   |
|   |                 | / Пауза         | 45 |         |                   |
|   | [▲.▼.           | Кнопки          | 15 | [ALARM] | переустановка     |
|   | <b>∢ ▶</b> 1    | направления     |    |         | тревоі            |
|   |                 | Начать запись.  |    |         |                   |
|   | [REC]           | Ручной режим    | 16 | [CLEAR] | Очистка тревог    |
|   |                 | записи          |    |         |                   |
| 7 | [SEARCH]        | Поиск файла для |    |         |                   |
| 1 | [OLANON]        | воспроизведения |    |         |                   |

## 3.1.2 Мышь

|   |        | Для выбора любого значка из меню функций нажмите на нём левую кнопку мыши. |
|---|--------|----------------------------------------------------------------------------|
|   |        | Возврат в контрольное меню                                                 |
|   |        | Изменение выбора кадра или режима детектора                                |
|   | Левая  | движения                                                                   |
| 1 | кнопка | Нажатие на определённые рамки в меню                                       |
|   | мыши   | позволяет их перетаскивание и развертывание                                |
|   |        | В появляющейся рамке, можно выбрать цифру,                                 |
|   |        | символ, регистр; Левый щелчок мышки на                                     |
|   |        | клавиатуре для ввода символа. — удаление, 🔄                                |
|   |        | пробел                                                                     |

|   |                                               | $ \begin{array}{cccccccccccccccccccccccccccccccccccc$                                                                                                    |
|---|-----------------------------------------------|----------------------------------------------------------------------------------------------------|
| 2 | Правая<br>кнопка<br>мыши                      | Правый щелчок мышки для вызова меню,<br>содержащего<br>Маіл Мели<br>Vizard<br>Multi Channel<br>Recording Control<br>Playback & Backup<br>PTZ Control<br>Playback & Backup<br>PTZ Control<br>Display Setup<br>Hide Toolbar<br>Через это меню можно изменить режим окна<br>экрана просмотра, запускать запись, управлять<br>PTZ и т.д.                                                         |
| 3 | Двойное<br>нажатие<br>левой<br>кнопки<br>мыши | Двойной щелчок по файлу с записью, и система<br>его воспроизведёт.                                                                                                    |
| 4 | Перетаскив<br>ание<br>мышью                   | Перетаскивание курсора с зажатой левой<br>кнопкой мышки позволяет указать область<br>определения движения, а перетаскивание<br>курсора с зажатой правой кнопкой мышки<br>убирает область определения движения.<br>Перетаскивание индикатора воспроизведения<br>регулирует позицию воспроизведения видео.<br>Перетаскивание аудио и видео регулятора<br>настраивает параметры их регулировки. |

## 3.2 Включение

## Загрузка

Если [ POWER ] индикатор не горит, поочерёдно следуйте дальнейшим инструкциям:

Шаг первый: Если питание не подключено, подключите питание, после чего DVR будет готов к старту, но если DVR всё ещё не активен, выполните следующий шаг;

Шаг второй: Включите переключатель питания на задней панели, DVR готов к старту.

Если [POWER] индикатор горит КРАСНЫМ, нажмите [POWER] кнопку, DVR готов к работе.

При включении видеорегистратора, при начальных настройках выведется изображение на несколько каналов. Если время включения попадает в установленный временный диапазон для записи, DVR автоматически начнёт вести запись, на соответствующем канале загорится индикатор записи.

|        | Ø 🖪 🎽 (       | ) 🤜 🧾 🗖  | 3                 |
|--------|---------------|----------|-------------------|
| Кнопка | Описание      | Кнопка   | Описание          |
|        |               | Ø        | PTZ               |
|        | Основное меню |          | управление        |
|        |               |          | Управление        |
|        | Лзык мастера  | <b>S</b> | тревогами         |
|        | Многоканально |          | Vстановки писплея |
|        | СТЬ           | And      | установки дисплея |
|        | Управление    | -        | BLIXOT            |
|        | записями      | $\sim$   | выход             |

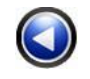

Если вы не установили жесткий диск в DVR, прежде чем включить питание, после входа в систему появиться подсказка с сообщением о том, что жёсткий диск не найден.

#### Note:

В этом диалоговом окне вы можете выбрать язык и быстро настроить различные параметры.

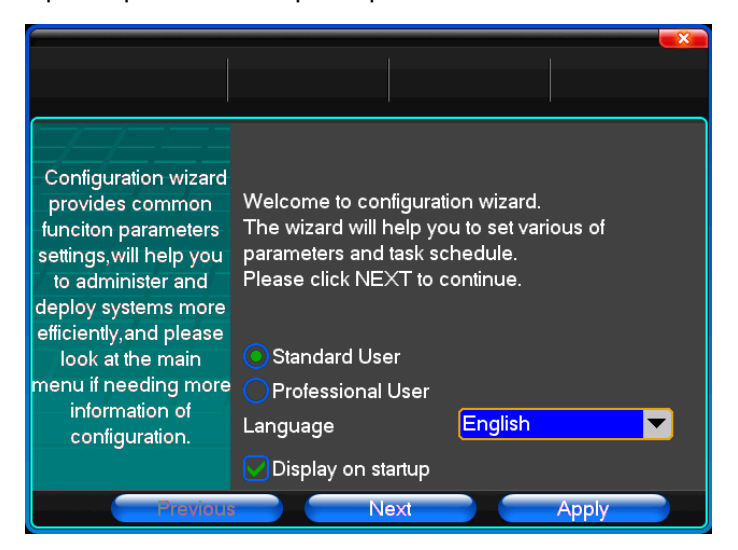

## 3.3 Выключение

#### • Есть два безопасных режима для выключения

Войдите в [Exit], выберите [Power Down].

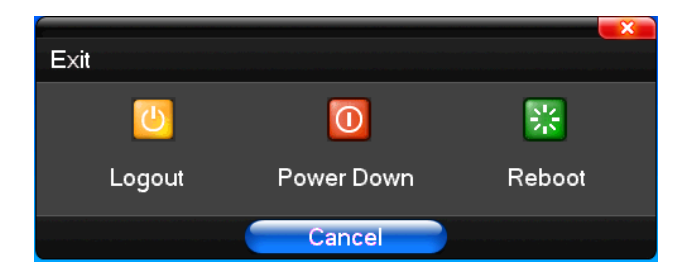

#### • Аварийное выключение

#### Через заднюю панель

Во время работы DVR, непосредственно выключить питание через переключатель питания на задней панели. Пожалуйста, избегайте этого способа настолько насколько это возможно (особенно когда DVR записывает).

## Через кабель питания

При запущенном DVR, выдерните от него кабель питания. Пожалуйста, избегайте этого способа настолько насколько это возможно (особенно когда DVR записывает).

Внимание: Существуют такие места, где напряжение нерегулярно или неравномерно, это может привести К ненормальной работе DVR и устройство может быть серьёзно случаях рекомендуется повреждено. В таких использовать стабилизаторы напряжения.

## 3.4 Многоканальность

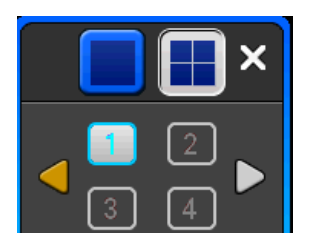

1/4/8/9/16/24/32 Переключение режима экрана воспроизведения

## 3.5 Предварительный просмотр

После входа в систему DVR, система автоматически переходит в режим предварительного просмотра

В окне просмотра вы можете видеть наложенную поверх картинки дату, время, имя канала. Если время и дата указаны некорректно то, переустановите их. Так же поверх картинки показываются значки внимания на каждом канале, описания их обозначений в таблице ниже:

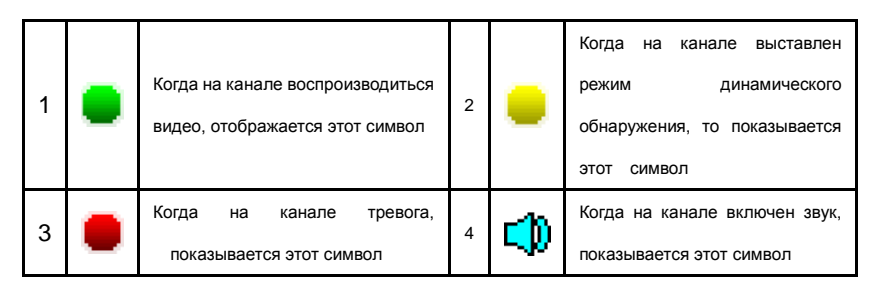

## 3.6 Операции с записью

Для каждого канала можно в соответствии выбрать различные виды записи. И на каждом канале будет показываться различным выставленным режимам записи соответствующая иконка.

## Запись в ручном режиме

Примечание: Ручное управление записью требует у пользователя определенных прав доступа. Убедитесь, что жёсткий диск установлен и правильно отформатирован.

## 1) Меню ручного ввода операций с записями

Одиночный клик правой кнопкой мышки или В главном меню=> управление записями в меню операций управлениями записями. В режиме просмотра, нажмите кнопку REC или на пульте дистанционного управления в меню операций управления записями, а именно:

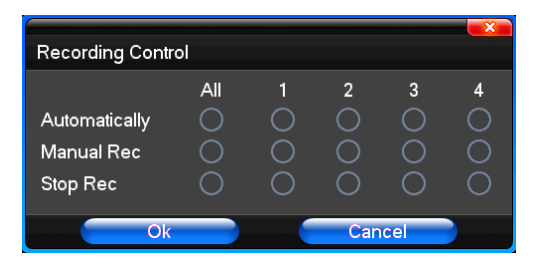

## 2) Объяснения по меню операций управлениями записями

[manual recording] Наивысший уровень приоритета, независимо от того какой статус у каждого канала, после выполнения ручного нажатия, соответствующий канал будет вести обычную запись видео.

[Auto recording] Состояние настроек записи канала позволяет вести запись по времени, по обнаружению движения и по тревоге;

[Stop Recording] Прекратить запись на канале;

[All] Возможность выбрать сразу на все каналы видео начало записи или остановку записи.

| ••         |           |       |                     |         |         | -×    |
|------------|-----------|-------|---------------------|---------|---------|-------|
| 00:00      | 04:00     | 08:00 | 12:00               | 16:00   | 20:00   | 24:00 |
| <b>⊘</b> 1 |           |       |                     |         |         |       |
| 2          |           |       |                     |         |         |       |
|            |           |       |                     |         |         |       |
| 4          |           |       |                     |         |         |       |
|            | > >> io i |       | ≣ ⊕ 20 <sup>.</sup> | 11-02-3 | 26 00:0 | 00:00 |
|            |           |       |                     |         |         |       |

## 3.7 Воспроизведение видео

| Кнопка             | Описание                       | Кнопка | Описание                                   |
|--------------------|--------------------------------|--------|--------------------------------------------|
|                    | Синхронизация/рассинхронизация |        | Регулировка громкости                      |
| 1                  | Кадр за кадром                 | Ŧ      | 1/4/8/9/16/24/32 экран (смена<br>картинки) |
| $\leftarrow$       | Замедленная скорость           |        | Скрыть/ показать список                    |
| ÷                  | Нормальная скорость            | Ð      | Дата записи                                |
| $\mathbf{\hat{x}}$ | Быстрая скорость               |        | Воспроизведение/пауза/стоп                 |
| <b>i</b>           | Звук вкл/выкл.                 |        | Перемотка                                  |

#### Примечание:

1) Во время воспроизведения Панель Инструментов показывает скорость воспроизведения, канал, время и другую информацию на панели управления воспроизведением

2) Невозможно единовременно выбрать режим быстрого воспроизведения сразу на двух каналах, такое возможно только на одном канале.

3) Панель инструментов воспроизведения можно перетаскивать с помощью мышки.

4) В этом окне вы можете выбрать видео с точностью до секунды.

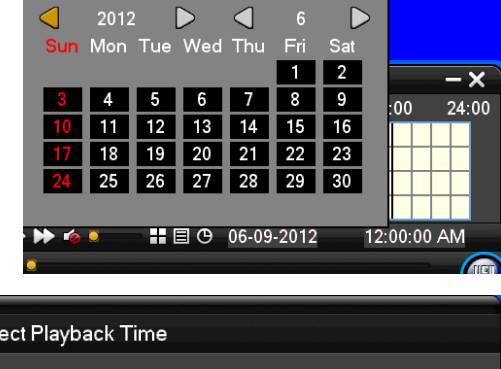

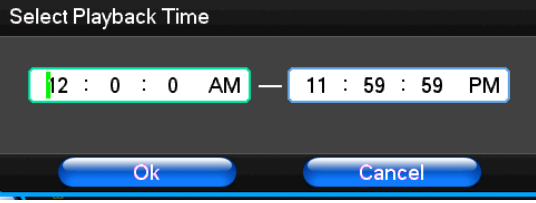

### 3.8 Управление поворотными камерами РТZ (pan-tilt-zoom)

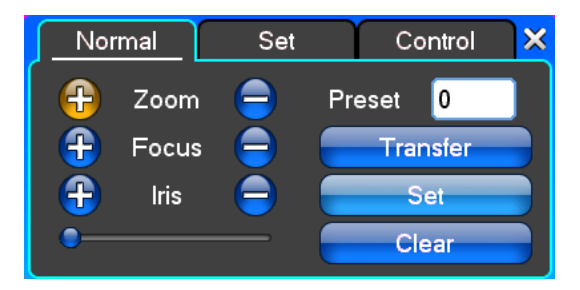

[Zoom] Регулировка приближения и отдаления изображения, можно использовать колёсико мыши.

[Focus] Регулировка фокусного расстояния

[Iris] Регулировка размера диафрагмы

[Speed] Через ползунок регулируется скорость интервала вращения камеры.

[Preset] Отрегулируйте угол наклона камеры и направление, затем нажмите кнопку Set. Заданная точка сохраниться в настройках пресетов.

Введите точку пресета и нажмите кнопку Transfer, камере будет передана позиция соответствующая заданной точке. Нажмите кнопку remove, чтобы удалить пресет.

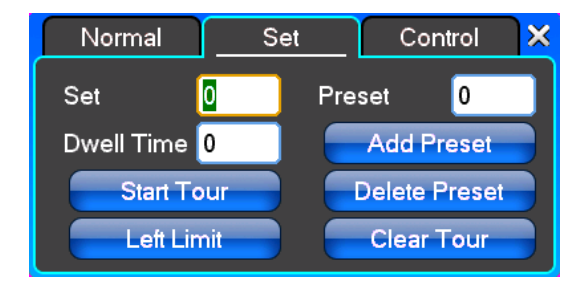

[Set] Нажмите [Start Tour] и задайте соответствующую траекторию, нажмите [add Preset] для добавления пресета, [delete Preset point] для удаления пресета, [Clear Tour] чтобы очистить траекторию. [Start Tour] Начать запись круизной линии.

[End Tour] Завершить запись круизной линии.

[Left Limit] Начните настраивать левый предел, после регистрации данных откроется [Right Limit], тем самым будут заданы пределы сканирования.

[Add Preset] Добавить точку пресета на линию круиза.

[Delete Preset] Удалить точку пресета с линии круиза.

[Clear Tour] Удалить круизную линию.

**Примечание**: Некоторое оборудование поддерживает не полностью все функции. Это зависит от различия в некоторых компонентах РТZ конкретных устройств.

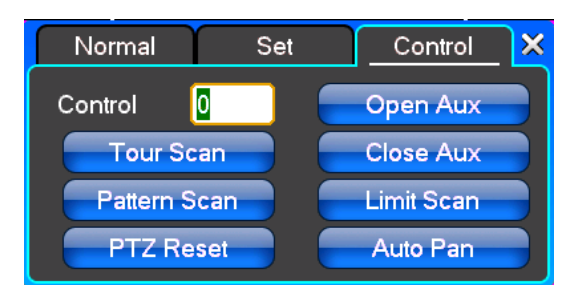

[Control] РТZ управление

[Tour Scan] Сканирование точек круиза.

[Pattern Scan] Контроль патрулирования дорожки.

[PTZ Reset] Убрать все настройки, сбросив на начальные.

[Limit Scan] Управление в целом границами сканирования РТZ.

[Auto Pan] Удалить назначенную линию круиза.

**Примечание**: Некоторое оборудование поддерживает не полностью все функции. Это зависит от различия в некоторых компонентах PTZ конкретных устройств.

## 3.9 Управление Тревогами

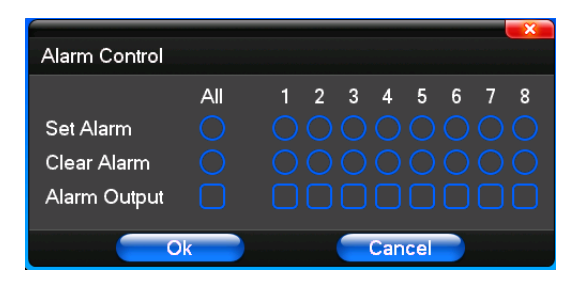

[Set Alarm] Выбор канала на который нужно назначить тревогу. Нажмите ОК для подтверждения после того

как выберите нужные каналы.

[Clear Alarm] Убрать тревогу с выбранного канала.

[Alarm Output] Открыть соответствующий выход тревоги.

[All] Выбор всех каналов.

## 3.10 Регулировка изображения

## (1) Видео

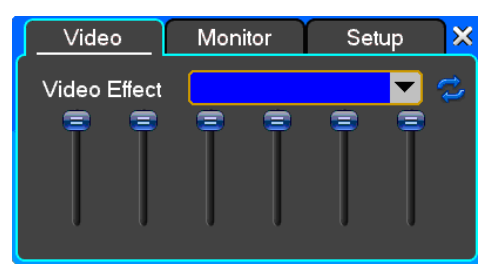

[Video Effect] Опционально: стандарт, мягкий, резкий, пользовательский.

[Default] Восстановление настроек по умолчанию.

Регулируйте яркость, контраст, насыщенность, тон и т.д. с помощью ползунка.

## (2) Монитор

| Video  | Mon | itor _ | Set | up | X |
|--------|-----|--------|-----|----|---|
| Device |     |        |     | ▼  | 3 |
|        | -   | -      | -   | =  |   |
|        |     |        |     |    |   |
|        | J   | J      | J   | J  |   |
|        |     |        |     |    |   |

[Device] Опционально: VGA выход, TV выход и другие устройства.

[Default] Восстановление настроек по умолчанию.

Регулируйте яркость, контраст, насыщенность, тон и т.д. с помощью ползунка.

## (3) Установка

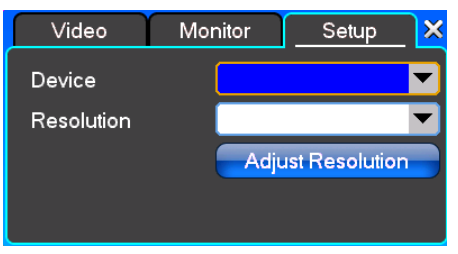

[Device] Опционально: VGA выход, TV выход и другие устройства, система поддерживает различное оборудование и устройства.

[Resolution] Настройка разрешения.

# Глава Четвёртая. Руководство по работе

## с меню

## 4.1 Настройка записи

## (1) Настройка записи

|                      | 🖗 🐔 İ                              | 🥸 🔏    |          |
|----------------------|------------------------------------|--------|----------|
| Recording<br>Setup   | Channel<br>Encoding Type           | All    | <b>v</b> |
| Sub-Stream           | Frame Rate<br>Encoding Mode        | VBR    | ▼<br>▼   |
| Overlay<br>Recording | lmage Quality<br>Digital Watermark | Common | ▼<br>▼   |
| Schedule             | Pre-Alarm Rec                      | Close  |          |
|                      | Save                               |        | Exit     |

[Channel] Выберите канал или все каналы куда будут применяться выставленные настройки.

[Image Size] CIF/HALF D1/D1

[Encoding Mode] Включает в себя фиксированный битрейт, динамический битрейт.

[Image Quality] Выбор качества изображения: минимальное, низкое, обычное, высокое, высочайшее.

[Frame Rate] Нажмите на кнопку для ручного ввода, 1 ~ 25 кадров в секунду (PAL) или 1 ~ 30 кадров в секунду (NTSC).

[Audio] Можете выбрать закрыть, открыть, в соответствии с требованиями.

[Pre-Alarm Rec] Можете выбрать закрыть, открыть, в соответствии с требованиями.

## (2) Дополнительный поток

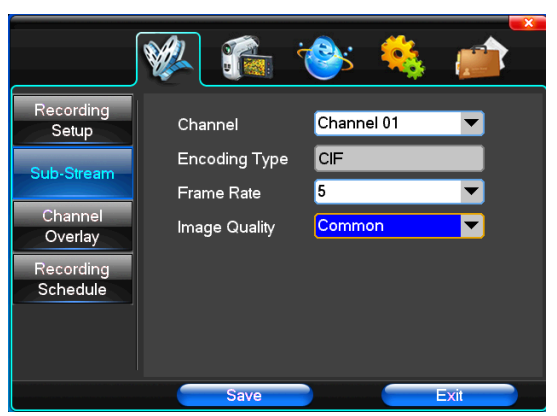

[Channel] Выберите канал или все каналы куда будут применяться выставленные настройки.

[Image Size] CIF/HALF D1/D1

[Image Quality] Выбор качества изображения.

[Frame Rate] Нажмите на кнопку, чтоб сделать выбор: автоматически, 1FPS, 2FPS, 3FPS, 4FPS, 5FPS.

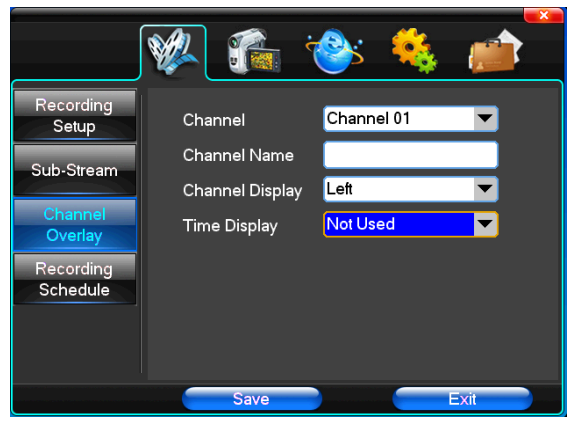

#### (3) Наложение информации

[Channel] Выберите канал или все каналы куда будут применяться выставленные настройки.

[Channel Name] Задать имя канала.

[Channel Display] Можете установить, в соответствии с требованиями пользователя, место отображения информации о канале на экране: не использовать, верхний левый угол, лево, низ, середина и т.д.

[Time Display] Можете установить, в соответствии с требованиями пользователя, место отображения времени на экране канала: не использовать, верхний левый угол, лево, низ, середина и т.д.

## (4) Расписание записи

|                                                           | 🖗 🐔                                                                                                    | ی کی                                                                                                    | è 🛒                         |  |
|-----------------------------------------------------------|----------------------------------------------------------------------------------------------------|----------------------------------------------------------------------------------------------------|-----------------------------|--|
| Recording<br>Setup                                        | Channel                                                                                                    | Channel 01                                                                                                    | 10 00                       |  |
| Sub-Stream<br>Channel<br>Overlay<br>Recording<br>Schedule | Sup     Image: Constraint of the second second | +         8         12           •         •         •         •         •         •         •         •         •         •         •         •         •         •         •         •         •         •         •         •         •         •         •         •         •         •         •         •         •         •         •         •         •         •         •         •         •         •         •         •         •         •         •         •         •         •         •         •         •         •         •         •         •         •         •         •         •         •         •         •         •         •         •         •         •         •         •         •         •         •         •         •         •         •         •         •         •         •         •         •         •         •         •         •         •         •         •         •         •         •         •         •         •         •         •         •         •         •         •         •         •         •         • |                             |  |
|                                                           | Normal Recor     Alarm Record     Save                                                                                                    | ding OMoti<br>ing OMoti                                                                                                    | on Detection<br>on and Alam |  |

[Channel] Выберите канал или все каналы куда будут применяться выставленные настройки.

Каждый продольный ряд каждого дня недели, представляет собой 24 часа в сутки. Левый щелчок мышкой по маленькому квадратику обозначает выбор точной даты и времени. Правой кнопкой мышки – очистить отметки расписания.

## 4.2 Камера

При запуске системы, камера определяет формат видео.

## (1) РТΖ установки

|                                                                | 🖗 🎼                                                                                        | 🔌 🍪                                                        |      |
|----------------------------------------------------------------|--------------------------------------------------------------------------------------------|------------------------------------------------------------|------|
| PTZ Setup<br>Video Setup<br>Motion<br>Detection<br>SEQ Display | Channel<br>PTZ Protocol<br>PTZ Address<br>Bit-rate<br>Data Bits<br>Stop Bits<br>Data Check | Channel 01<br>Pelco_D<br>1<br>2400bps<br>8<br>1<br>Without |      |
|                                                                | Save                                                                                       |                                                            | Exit |

[Channel] Выберите канал, куда будут применяться РТZ настройки.

[PTZ Protocol] Выберите протокол связи РТZ.

Опция уже включает в себя протоколы: Pelco\_P、Pelco\_P、LILIN、MINKING、STAR、VIDO、NEON、DSCP、

HY、N-control、RM110、SAMSUNG, по умолчанию стоит Pelco\_D.

[PTZ Address] PTZ адрес оборудования, цифровой диапазон от 0 до 255.

★Примечание: РТZ адрес должен совпадать с адресом, который установлен на камере, иначе функция не будет работать.

[Bit-rate] Бит-рейт.

## (2)Установки Видео

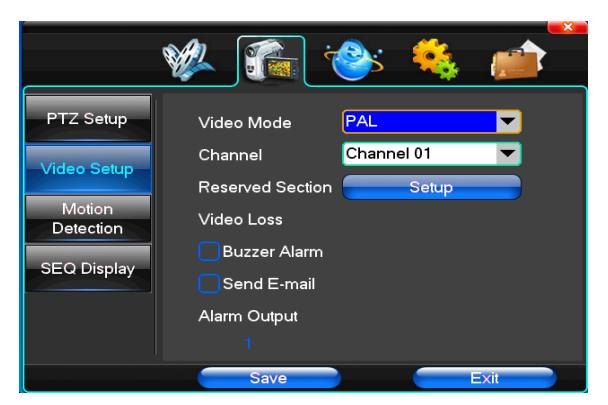

[Video Mode] Предоставляется на выбор два режима видео: PAL и NTSC, изменения вступят в силу только после перезагрузки системы.

[Channel] Выберите канал или все каналы куда будут применяться выставленные настройки.

[Reserved Section] Войдите в установки. Белые участки для частной области.

[Buzzer Alarm] Происходит при выборе «потеря видеосигнала» или не доступности звукового сигнала.

[ Alarm Output ] Происходит при потере видеосигнала, на выбранных соответствующих каналах настроенными привязками вывода тревоги.

## (3) Определение движения

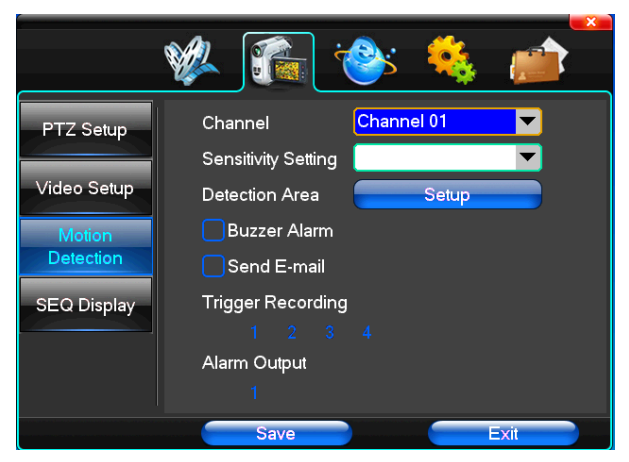

[Channel] Выберите канал или все каналы куда будут применяться выставленные настройки.

[Sensitivity Setting] Может быть выставлено: минимальная, низкая, обычная, высокая, высочайшая

[Detection Area] Нажмите для входа в настройки.

Зелёной областью выделяется область динамического обнаружения. Зажмите левую кнопку мышки и перетаскивая курсор выделите нужную область. Кнопка save и кнопка exit сохраняют настройки.

[Buzzer Alarm] Тревога по звонку происходит при динамическом обнаружении.

[Trigger Recording] Когда происходит тревога, происходит выбор канала видео.

[Alarm Output] Когда подключается тревога, то показывается соответствующий канал.

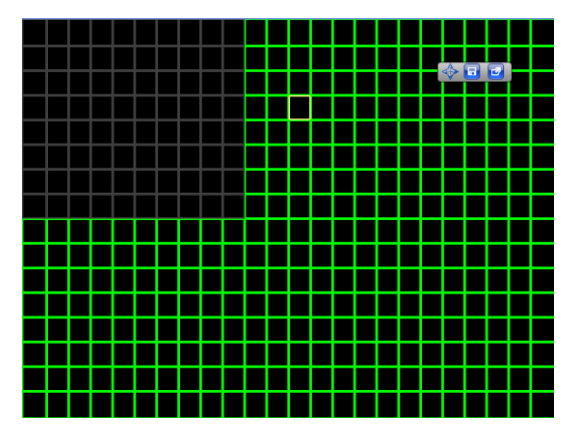

#### 4.3 Установки сети

## (1) Основные установки

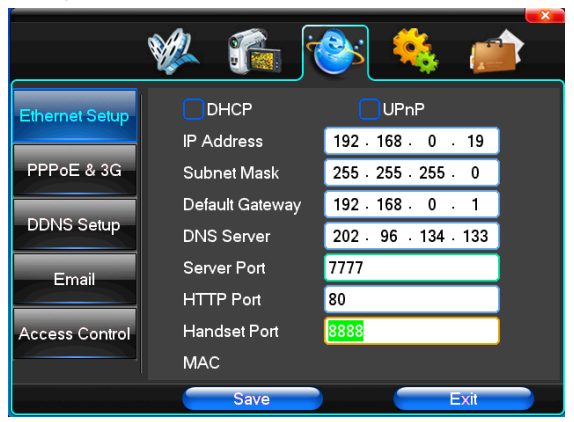

[DHCP] Позволяет включить функцию DHCP-клиента, для автоматического получения сетевых настроек.

[UPnP] Позволяет включить функцию UPnP.

[IP Address] Сетевой интернет адрес.

[Subnet Mask] Сетевая маска.

[Default Gateway] Сетевой шлюз.

[DNS Server] Адрес DNS сервера.

[Server Port] Порт данных. По-умолчанию 7777.

[HTTP Port] По умолчанию порт выставлен 80. Если сменить на другой, то в строке адреса в браузере, через двоеточие, необходимо его добавлять. То есть если мы поменяли порт на 82, и оригинальный адрес в браузере выглядит так: http://192.168.0.19, то указывать порт нужно следующим образом: http://192.168.0.19:82.

[Handset Port] Порт для мобильных устройств. По-умолчанию выставлено 8888.

## (2) Dial-UP установки

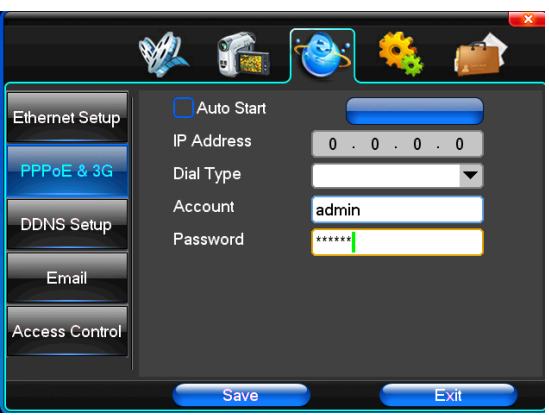

**Примечание**: При успешной установке РРРоЕ соединения, обратитесь к пункту [PPPoE IP] для получения IP адреса.

#### "3G DIAL" имеет два режима набора номера, автоматический и ручной:

#### 1. Автоматический набор номера

Выберите автоматический набор номера в интерфейсе как на рисунке 3-18. Заполните справа информацию, соответствующую вашему мобильному оператору, которому принадлежит 3G карта. Она включает в себя IPS, APN, номер дозвона, ID и пароль. Интерфейс показан на рисунке 3-19 (некоторые IPS могут быть выбраны, и информация о них уже добавлена, так что вам не нужно ничего вписывать, просто нажмите "SAVE"). Затем нажмите сохранить. После того как обнаружится 3G сигнал когда DVR запустится, система сделает дозвон автоматически.

#### 2. Ручной набор номера

В интерфейсе на рисунке 3-18, пользователь должен заполнить верную информацию в строке меню, как и при автоматическом наборе номера, и нажать "SAVE". Затем нажать "Dial-up" после успешного сохранения (Введённая информация будет сохранена после перезагрузки DVR, но вы должны снова нажать кнопку "Dial-up").

В этих двух режимах, для успешного выполнения набора номера, первое, в чём вы должны убедиться, это действующая ли у вас 3G карта. В случае, если сигнал был пойман, связанная строчка меню покажет корректный IP адрес; если не пойман, система выдаст окно которое скажет, что информация не верна.

|                | 🖗 🐔                              | 📤 😣 🅙         |
|----------------|----------------------------------|---------------|
| Ethernet Setup | Auto Start                       | Dial Up       |
| DDNS Setup     | Dial Type<br>Account<br>Password | Wireless 3G   |
| Email          | ISP<br>APN                       | User-Define 🔻 |
| Access Control | Conection Num Save               | Exit          |

## (3) DDNS установки

|                | 🐝 🐔 (               | الله الله 🚱 |      |
|----------------|---------------------|-------------|------|
| Ethernet Setup | DDNS Service        | Not Used    |      |
| PPPoE & 3G     | DDNS Domain<br>User |             | -    |
| DDNS Setup     | Password            |             |      |
| Email          |                     |             |      |
| Access Control |                     |             |      |
|                | Save                |             | Exit |

[DDNS Service] Сайт провайдера динамического DNS. Через DDNS сервер, совместимый с SODDNS, ANYVISION, PANSIM, DYNDNS.ORG. Если вы выберите soddns, вы можете настроить, нужное вам доменное имя, как показано на картинке ниже:

|                | 🖗 🐔                         | 📤 🤌 🕙                        |
|----------------|-----------------------------|------------------------------|
| Ethernet Setup | DDNS Service<br>DDNS Domain | <mark>soddns.com</mark><br>→ |
| DDNS Setup     | User<br>Password            |                              |
| Email          |                             | Release Binding              |
| Access Control | DDNS Status                 | DDNS online                  |
|                | Internet IP                 | 58.100.72.227                |
|                | Save                        | Exit                         |

[DDNS Domain] Динамическое доменное имя, можно ввести с помощью программной и обычной клавиатуры.

[DDNS Account] Имя пользователя на сайте поставщика услуг сервиса DDNS.

[DDNS Password] Пароль пользователя на сайте поставщика услуг сервиса DDNS.

## (4) Email

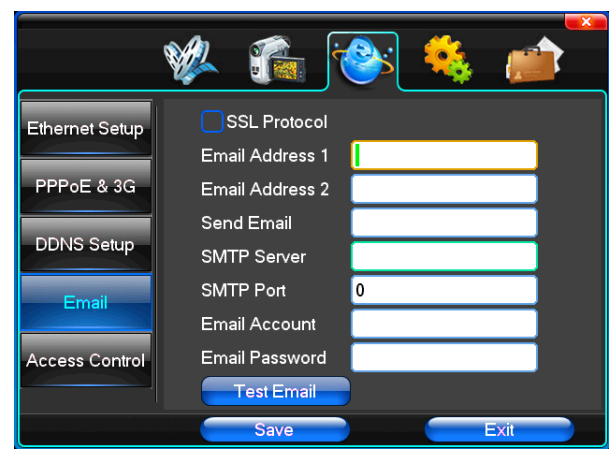

[SSL Protocol] При отправке писем использовать протокол безопасности SSL.

[Test Email] Отправка письма на тестовый почтовый ящик.

[Email Address] Адрес получателя писем. Можно вписать два разных адреса..

[Send Email] Адрес отправителя.

[SMTP Server] Почтовый сервер для отправки писем.

[Email Account] Имя пользователя аккаунта на почтовом сервере.

[Email Password] Пароль от аккаунта на почтовом сервере.

По желанию может быть выбрана отправка писем при [input alarm] и [video loss].

## (5) Управление доступом

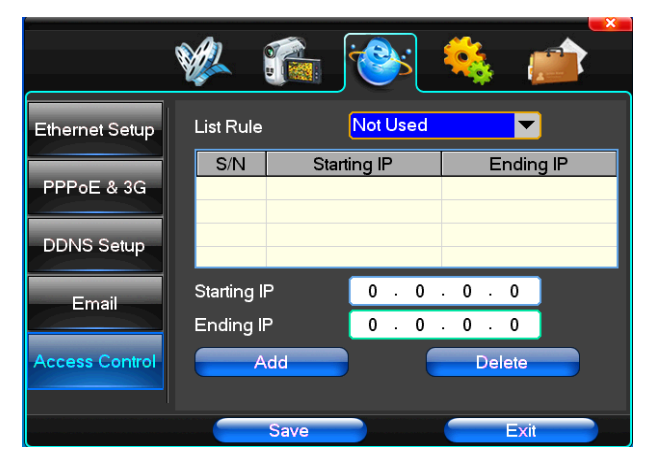

[List Rule] На выбор в соответствии с требованиями: не использовать, разрешить доступ, отказать в доступе.

[Starting IP] Показать начальный IP адрес.

[Ending IP] Показать конечный IP адрес.

[Add] Добавить

[Delete] Удалить

## 4.4 Установки системы

## (1) Время

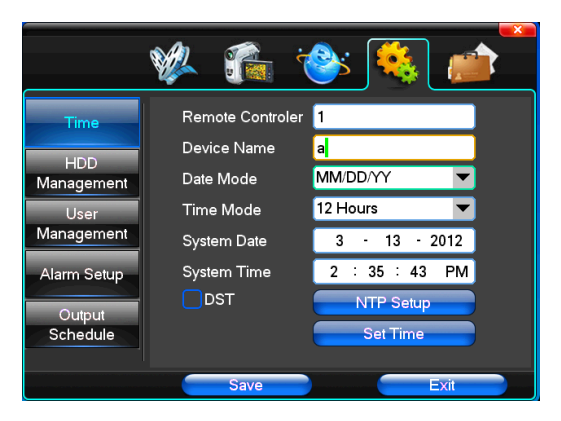
[Remote Controller] Номер используется для установки соединения с пультом ДУ.

[Device Name] Имя устройства.

[Date Mode] Выберите формат даты.

[Time Mode] Выбрать формат времени: 24-часовой или 12-часовой.

[System Date] Текущая дата.

[System Time] Текущее время

[Daylight-saving mode] Выбирается, в соответствии с требованиями.

[Set Time] Подтвердить изменения времени в системе.

## (2) Управление жёсткими дисками

|                                   | 🖗 🐔                                | · 😵 🛙                 | 🍇 💼       |
|-----------------------------------|------------------------------------|-----------------------|-----------|
| Time                              | Disk Full<br>File Time             | Recycle<br>60         | Minutes   |
| Management<br>User<br>Management  | Hard Disk                          | Total Size            | Free Size |
| Alarm Setup<br>Output<br>Schedule | Recording Bit-ra<br>Recording Time | ate 0<br>e 0<br>Forma | atting    |
|                                   | Save                               |                       | Exit      |

[Disk Full] Когда диск заполнен, можно выставить функцию перезаписи старых файлов по кругу, либо просто остановить запись.

[File Time] Интервал времени записи одного видеофайла, можно выставить от 5 до 120 минут.

[Recording Bit-rate] Битрейт текущей записи.

[Recording Time] Время текущей записи.

[Formatting] Показывает текущие атрибуты жёсткого диска: тип формата жёсткого диска, используемый

объём и свободное место. Нажмите [Formatting] для форматирования жёсткого диска и удаления на нём всех файлов.

Примечание: Прежде чем форматировать жёсткий диск, остановите все видео в системе.

## (3)Управление пользователями

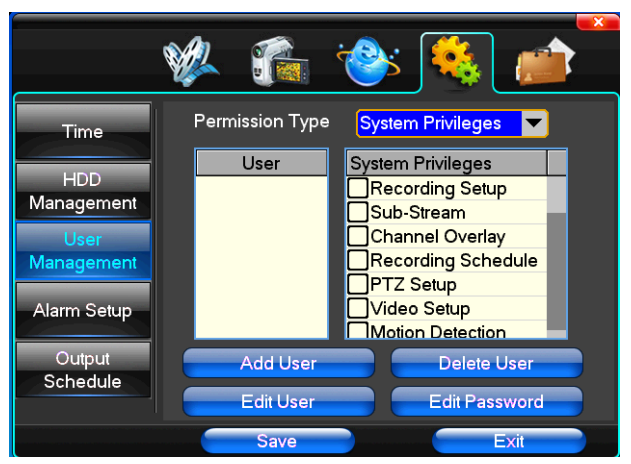

[User] Имя пользователя, длинна имени должна быть не более 8 знаков, исключая пробелы. Могут быть буквы, цифры и другие символы. Имена пользователей не должны повторяться.

[User Rights] Выбор функций которые будут доступны для того или иного пользователя.

[Add User] Добавление нового пользователя, нужно ввести имя и пароль на аккаунт нового пользователя.

[Delete User] Выберите пользователей которых нужно удалить и нажмите кнопку для их удаления.

[Edit User] Выберите пользователя для изменений его уровня доступа.

[Edit Password] Выберите пользователя и нажмите эту кнопку чтобы изменить пароль на его учётную запись, сначала нужно ввести текущий пароль, а затем ввести новый и подтвердить его. Пароль так же может содержать не более 8 символов.

## (4)Установки тревог

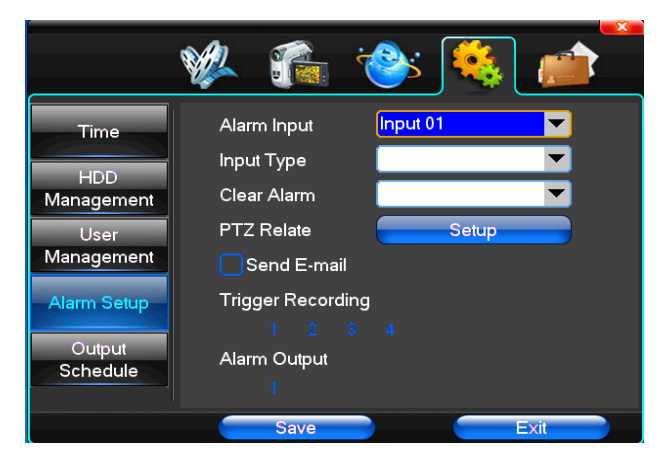

[Alarm Input] Выберите канал или все каналы куда будут применяться выставленные настройки.

[Input Type] Выберите тип входящих тревог откр/закр.

[Clear Alarm] Остановка текущей тревоги, но не удаление, есть возможность снова вызвать тревогу.

[PTZ Relate] РТZ управление при тревоге.

[Trigger Recording] Когда происходит тревога, происходит выбор канала видео.

[Alarm Output] Когда подключается тревога, то показывается соответствующий канал.

## (5) Управление сигналами выхода

|                                                                                      | 🖗 🐔                                         | :<br>:<br>: | 🍇 💼  |
|--------------------------------------------------------------------------------------|---------------------------------------------|-------------|------|
| Time<br>HDD<br>Management<br>User<br>Management<br>Alarm Setup<br>Output<br>Schedule | Buzzer Output<br>Send Email<br>Alarm Output |             |      |
|                                                                                      | Save                                        |             | Exit |

[Buzzer Output] Интервал времени в котором будет срабатывать звонок при тревоге.

[Send Email] Интервал времени в котором при тревоге будет отправляться email.

[Alarm Output] Интервал времени в котором при входящей тревоге будут идти сигналы на выход тревоги.

## 4.5 Управление системой

## (1) Обновление системы

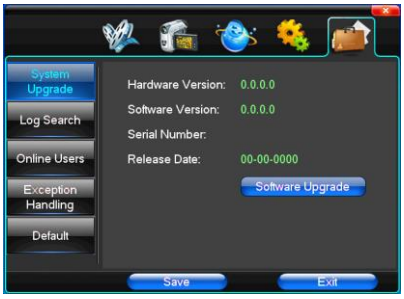

Показывает текущую версию аппаратного и программного обеспечения и дату их выпуска.

[Software Upgrade] автоматический поиск и обновление программного обеспечения.

Примечание: Обновления можно выполнять в: в USB режиме, в режиме IE, через клиентский софт. После успешного обновления, система попросит перезагрузки. Новое программное обеспечение будет применено только после перезагрузки системы.

|                       | 🖗 👔                     |          | ); 🝕   |             |
|-----------------------|-------------------------|----------|--------|-------------|
| System<br>Upgrade     | Date Search<br>Log Type | 3<br>All | - 13 - | 2012        |
| Log Search            | Order                   | Operate  | Time   | Information |
| Online Users          |                         |          |        |             |
| Exception<br>Handling |                         |          |        |             |
| Default               | •                       | 0        | Start  | Search      |
|                       | Sav                     | /e       |        | Exit        |

## (2) Журнал поиска

[Date Search] Выбор даты по которой будет вестись поиск.

[Log Type] На выбор: все, лог операций, лог тревог, лог ошибок и т.д.

## (3) Настройки по-умолчанию

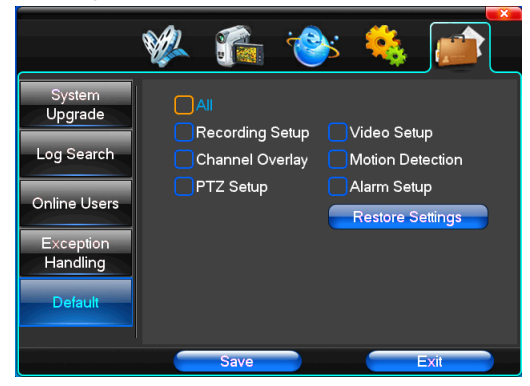

Если нужно, то можно восстановить настройки на начальные. Можно выбрать как некоторые настройки

для восстановления, так и все сразу.

**Примечание**: цвет меню, язык, формат даты и времени, формат видео, IP адрес и учётные записи пользователей не могут быть восстановлены.

|                            | 🖗 🐔 i                    | ۵: 🍕       |          |
|----------------------------|--------------------------|------------|----------|
| System<br>Upgrade          | Exception Type<br>Buzzer | Disk Error | <b>•</b> |
| Log Search<br>Online Users |                          |            | _        |
| Exception<br>Handling      |                          |            |          |
| Default                    |                          |            |          |
|                            | Save                     |            | Exit     |

## (4) Обработка исключений

[Exception Type] Выберите исключение: заполнен жёсткий диск, ошибки на жёстком диске, соединение с локальной сеть.

[Buzzer] Когда появляется исключение, выберите тип сигнала для звонка.

# Глава пятая. Просмотр в Internet Explorer

# 5.1 Вход на интерфейс

## Ввод IP адреса

| Login server                                          |                                                           |
|-------------------------------------------------------|-----------------------------------------------------------|
| After succeed in logining or logou                    | uting server, exit dialog                                 |
| Delete Net Search                                     | Login mode                                                |
| Server Alias                                          | 💿 By IP address 💿 By domain                               |
| 192, 168, 0, 19<br>192, 168, 0, 20<br>192, 168, 0, 20 | IP Address 192 .168 . 0 . 20                              |
|                                                       | Check domain                                              |
|                                                       | Port 7777<br>User Name admin                              |
|                                                       | Password                                                  |
|                                                       | Save Password                                             |
|                                                       | Auto-preview all channels when succeed in logining server |
|                                                       | Internet                                                  |
|                                                       | From window <mark>5 🔽</mark> to start                     |
|                                                       | Login                                                     |
|                                                       | Exit                                                      |
| Modify Alias                                          | 2052                                                      |

Адрес доступа 192.168.0.20

|                       |                          |                          | 2012-06                     | -15 10:57:39 🛛 📼 🎫             |
|-----------------------|--------------------------|--------------------------|-----------------------------|--------------------------------|
| 1 Live01-192,168.0.19 | 2 Live02-192, 168, 0, 19 | 3 1.1ve03-192,168.0.19   | 4 L1ve04-192,168.0.19       | PYNELIN                        |
| 5 Live01-192.183.0.20 | 6 Live02-192, 108, 0, 20 | 1 Live03-192, 105, 0, 20 | 8 Live0(-192,105,0,2)<br>12 | Control Control Playback       |
| I. 264 Embedded DVR   | II. 264 Exbedded DVR     | E. 264 Embedded DVR      | E. 264 Embedded DVR         |                                |
| E.264 Kabedded DVR    | H. 264 Embedded DVK      | E.264 Kabedded DVR       | E.264 Embedded DVR          | +Focus. +Aux.<br>+Zoom. +Iris. |
| 20 00 0               |                          | 4 6 8 9 16 25 36 64      |                             | 8                              |

## 5.2 Настройки системы

Setup В пункте

. как на картинке, вы можете установить язык меню и выбрать директории записей,

картинок и т.д. Для применения нужно нажать SAVE.

| Setting                                                                |                                                                                                    |
|------------------------------------------------------------------------|----------------------------------------------------------------------------------------------------|
| FTZ Setting Alarn Setting Video -<br>Local setting Network setting Cor | detect Video lozz Uzer Info Output SetUp Auto Window Freview<br>mon setting Encoding setting Sub-Encoding setting Record Setting |
| Common setting                                                         |                                                                                                    |
| GUI Language                                                           | English 🔽 Version 1, 1, 0, 10                                                                                                    |
| Video Window Logo                                                      |                                                                                                    |
| Video window color                                                     | Enable stretch                                                                                                    |
| Record Setting                                                         |                                                                                                    |
| Directory                                                              | D:\NetDvrV3\Rec                                                                                                    |
| Reserve Disk Space                                                     | 100 M (>= 100)                                                                                                    |
| Auto-divided duration                                                  | 30 min (5~120)                                                                                                    |
|                                                                        | Z Auto overwrite when disk is full                                                                                               |
| Capture Setting                                                        |                                                                                                    |
| Directory                                                              | D:\NetDvrV3\Img                                                                                                    |
| Reserve Disk Space                                                     | 100 M ( >= 100 )                                                                                                    |
| Downloading Setting                                                    |                                                                                                    |
| Directory                                                              | D:\NetDvrV3\Dovnload                                                                                                    |
| Reserve Disk Space                                                     | 100 M ( >= 100 )                                                                                                    |
| Channel Switch                                                         |                                                                                                    |
| Switch timer                                                           | 5 sec (1~255)                                                                                                    |
| 📕 Full display when channel alarm                                      | Full display when channel in motion                                                                                              |
|                                                                        | Save                                                                                                    |
|                                                                        |                                                                                                    |
|                                                                        |                                                                                                    |
|                                                                        |                                                                                                    |
|                                                                        |                                                                                                    |
| Sav                                                                    | e all Exit                                                                                                    |
|                                                                        |                                                                                                    |

| Ύ                                                                                                    | ή                                                                                                    | ŕ                                                                                                    |                                         |
|----------------------------------------------------------------------------------------------------|----------------------------------------------------------------------------------------------------|----------------------------------------------------------------------------------------------------|-----------------------------------------|
| etting Network setting                                                                                                    | Common setting Encoding setting<br>/ideo detect Video loss Vser Info                                                                                                    | Sub-Encoding setting Recor<br>Output Manage Auto Window                                                                   | d Setting<br>Preview                    |
|                                                                                                    |                                                                                                    |                                                                                                    |                                         |
|                                                                                                    |                                                                                                    |                                                                                                    |                                         |
| Channel                                                                                                    | Channal 01                                                                                                    |                                                                                                    |                                         |
| Chainer<br>Protocol                                                                                                    | Channel OI                                                                                                    |                                                                                                    |                                         |
| Protocal                                                                                                    | Peico Di                                                                                                    |                                                                                                    |                                         |
| Address                                                                                                    |                                                                                                    | 0 <sup>~</sup> 255)                                                                                                    |                                         |
| Baudrate                                                                                                    | 2400 bps 💌                                                                                                    |                                                                                                    |                                         |
| Data bit                                                                                                    | 8                                                                                                    |                                                                                                    |                                         |
| Stop bit                                                                                                    | 1                                                                                                    |                                                                                                    |                                         |
| Parity                                                                                                    | None 💌                                                                                                    |                                                                                                    |                                         |
|                                                                                                    |                                                                                                    |                                                                                                    |                                         |
|                                                                                                    |                                                                                                    |                                                                                                    |                                         |
|                                                                                                    |                                                                                                    |                                                                                                    |                                         |
|                                                                                                    |                                                                                                    |                                                                                                    |                                         |
|                                                                                                    |                                                                                                    |                                                                                                    |                                         |
|                                                                                                    |                                                                                                    | Save                                                                                                    |                                         |
|                                                                                                    |                                                                                                    |                                                                                                    |                                         |
|                                                                                                    |                                                                                                    |                                                                                                    |                                         |
|                                                                                                    |                                                                                                    |                                                                                                    |                                         |
|                                                                                                    |                                                                                                    |                                                                                                    |                                         |
|                                                                                                    |                                                                                                    |                                                                                                    |                                         |
|                                                                                                    |                                                                                                    |                                                                                                    |                                         |
|                                                                                                    |                                                                                                    |                                                                                                    |                                         |
|                                                                                                    | Save all                                                                                                    | Exit                                                                                                    |                                         |
|                                                                                                    | Save all                                                                                                    | Exit                                                                                                    |                                         |
| Setting                                                                                                    |                                                                                                    | Exit                                                                                                    |                                         |
| Setting                                                                                                    | ork setting 1 Common setting 1 Enc                                                                                                    | Exit                                                                                                    | atting T Becord Se                      |
| Setting<br>Local setting Netw<br>PTZ Setting Alars                                                                                                    | Save all<br>ork setting   Common setting   Enc<br>Setting   Video detect   Video loss                                                                                                    | EXIT<br>oding setting Sub-Encoding s<br>User Info Output Manage                                                           | etting Record Se                        |
| Setting<br>Local setting<br>FTZ Setting<br>Alars<br>Alars input                                                                                                    | Savo all<br>ork setting Common setting Enc.<br>Satting Video detect Video loss<br>01 Satting Satting | Ming setting Sub-Encoding so<br>User Info Output Manage<br>nd Enail                                                       | stting T Record Se<br>T Auto Window Fre |
| Setting<br>Local setting Network<br>FIZ Setting Alare<br>Alarm input<br>Device type                                                                                                    | ork setting Common setting Enc<br>Satting Video detect Video loss<br>01 Setting Setting Se                                                                                                    | vding setting Sub-Encoding s<br>User Info Output Manago<br>nd Email                                                       | stting Record Se<br>Auto Window Pre     |
| Setting<br>Local setting Netw<br>PTZ Setting Alare<br>Alare input<br>Device type<br>Alare delay                                                                                                    | ork setting Common setting Enc<br>Setting Video detect Video loss<br>01 Setting Se<br>Always on Sec. (5)                                                                                                    | Dding setting Sub-Encoding s<br>User Info Output Manage<br>nd Enail<br>2255)                                              | stting Record Se<br>Auto Window Fre     |
| Setting<br>Local setting Netw<br>PTZ Setting Alare<br>Alarm input<br>Device type<br>Alarm delay<br>Enable second                                                                                                    | Save all<br>ork setting Common setting Enc<br>Satting Video detect Video loss<br>01                                                                                                    | Dding setting Sub-Encoding s<br>User Info Output Manage<br>nd Email                                                       | itting Record Se<br>Auto Window Fre     |
| Setting<br>Local setting New<br>PTZ Setting Alars<br>Alars input<br>Device type<br>Alars delay<br>Enable record                                                                                                    | Save all<br>ork setting Common setting Enc<br>Setting Video detect Video loss<br>01 Set<br>Always on Set<br>5 sec (5<br>1 2 3 4                                                                                                    | uding setting Sub-Encoding so<br>User Info Output Wanage<br>nd Enail                                                      | itting Record Se<br>Auto Window Fre     |
| Setting<br>Local setting New<br>PTZ Setting Alars<br>Alars input<br>Device type<br>Alars delay<br>Enable record                                                                                                    | Save all<br>ork setting Common setting Enc<br>Satting Video detect Video loss<br>01 Se<br>Always on Se<br>5 sec (5)<br>1 2 3 4                                                                                                    | uding setting Sub-Encoding s<br>User Info Output Munage<br>nd Enail                                                       | atting Record Si<br>Auto Vindor Fre     |
| Setting<br>Local setting Net<br>PTZ Setting Alarm<br>Alarm input<br>Device type<br>Alarm delay<br>Enable record                                                                                                    | ork setting Common setting Enc<br>Setting Video detect Video loss<br>01 Setting Se<br>Always on S<br>5 sec (5                                                                                                    | ding satting Sub-Encoding sa<br>User Info Output Manago<br>nd Enail<br>'255)                                              | iting Becord Sc<br>Auto Window Pre      |
| Setting<br>Local setting Nets<br>FTZ Setting Alarm<br>Alarm input<br>Device type<br>Alarm delay<br>Enable record<br>Alarm output                                                                                             | ork setting Common setting Enc.<br>Setting Video detect Video los<br>01 Setting Setting Set<br>Always on Set Sec (5                                                                                                    | ding setting Sub-Encoding s<br>User Info Output Munege<br>nd Email<br>'255)                                               | atting Record Se<br>Auto Vindor Fre     |
| Setting<br>Local setting Network<br>PTZ Setting August<br>Alara input<br>Device type<br>Alara delay<br>Enable record<br>Alara output                                                                                         | ork setting Common setting Enc.<br>Setting Video detect Video loss<br>01 Setting 5 sec (5<br>1 2 3 4<br>1                                                                                                    | ding setting Sub-Encoding s<br>User Info Output Manago<br>nd Email                                                        | itting Record Se                        |
| Setting<br>Local setting Netw<br>PTZ Setting Alaw<br>Alarm input<br>Device type<br>Alarm delay<br>Enable record<br>Alarm output                                                                                              | ork setting Common setting Enc.<br>Setting Video detect Video loss<br>01 Setting Setting Setting Set<br>Always on Set Sec (5<br>1 2 3 4<br>1                                                                                                    | ding setting 5ub-Encoding s<br>User Info Output Manago<br>nd Email                                                        | etting Record Se                        |
| Setting<br>Local setting Meter<br>PTZ Setting Alars<br>Alars input<br>Device type<br>Alars delay<br>Enable record<br>Alars output                                                                                            | Save all<br>ork setting Common setting Enc.<br>Satting Video detect Video loss<br>01 • Se<br>Always on •<br>5 sec (5<br>1 2 3 4<br>1                                                                                                    | ding setting Sub-Encoding s<br>User Info Output Manago<br>nd Email                                                        | tting Record Se                         |
| Setting<br>Local setting Meter<br>PTZ Setting Alore<br>Alarm input<br>Device type<br>Alarm delay<br>Enable record<br>Alarm output<br>Alarm Relate PTZ-                                                                       | Save all<br>ork setting Common setting Enc<br>Setting Video detect Video loss<br>01 Set<br>Always on Set<br>5 sec (5<br>1 2 3 4<br>1<br>1<br>1<br>1<br>1<br>1<br>1<br>1<br>1<br>1<br>1<br>1<br>1                                                                                                    | Derestor                                                                                                    | atting Record Se                        |
| Setting<br>Local setting New<br>PTZ Setting Alor<br>Alara input<br>Device type<br>Alara delay<br>Enable record<br>Alara output<br>Alara nutput<br>Alara Relate PTZ<br>Channel:01                                             | ork setting Common setting Enc<br>Setting Video detect Video loss<br>01 Setting Set<br>Always on Set<br>5 sec (5<br>1 2 3 4<br>1<br>1<br>1<br>1<br>1<br>1<br>1<br>1<br>1<br>1<br>1<br>1<br>1<br>1<br>1<br>1<br>1<br>1<br>1                                                                                                    | LEIT                                                                                                    | atting Beoord So<br>Auto Window Fra     |
| Setting Neta<br>FTZ Setting Neta<br>Alarm input<br>Device type<br>Alarm delay<br>Enable record<br>Alarm output<br>Alarm Nelate PTZ<br>Charnel<br>Charnel 101<br>Charnel 102                                                  | ork setting Common setting Enc.<br>Setting Video detect Video loss<br>01 Setting Setting Setting<br>1 2 3 4<br>1 Alarm Relate PTZ<br>None<br>None                                                                                                    | Jung setting Sub-Encoding st<br>User Info Output Munego<br>nd Email<br>'255)<br>Parameter<br>00                           | itting Record Se                        |
| Setting New<br>PTZ Setting New<br>PTZ Setting Alars<br>Alarm input<br>Device type<br>Alara delay<br>Enable record<br>Alarm nutput<br>Alarm Relate PTZ<br>Channel:01<br>Channel:02<br>Channel:03<br>Channel:03<br>Channel:04  | Save all<br>ork setting Common setting Enc<br>Setting Video detect Video loss<br>01 Setting Setting Set<br>1 2 3 4<br>1 Alarm Relate PTZ<br>None<br>None<br>None                                                                                                    | Uxit<br>vding setting Sub-Encoding s<br>User Info Output Wange<br>nd Enail<br>'255)<br>Parameter<br>00<br>00<br>00<br>00  | atting Record Sc<br>Auto Vindor Pro     |
| Setting<br>Local setting New<br>PTZ Setting Aire<br>Alara input<br>Device type<br>Alara delay<br>Enable record<br>Alara output<br>Alara output<br>Alara Nelate PTZ<br>Channel:01<br>Channel:03<br>Channel:04                 | ork setting Common setting Enc<br>Satting Video detect Video loss<br>01 Setting Set<br>Always on Set<br>5 sec (5<br>1 2 3 4<br>Alarm Relate PIZ<br>None<br>None<br>None<br>None<br>None                                                                                                    | ding setting Sub-Encoding so<br>User Info Output Mango<br>nd Enail<br>'255)<br>Parameter<br>00<br>00<br>00<br>00          | Auto Window Fre                         |
| Setting<br>Local setting Network<br>PTZ Setting Alarm<br>Alarm input<br>Device type<br>Alarm delay<br>Enable record<br>Alarm output<br>Alarm output<br>Alarm output<br>Channel:01<br>Channel:02<br>Channel:03<br>Channel:04  | ork setting Common setting Enc.<br>Setting Video detect Video loss<br>01 Setting Setting Setting<br>1 2 3 4<br>1 Alarn Relate PTZ<br>None<br>None<br>None                                                                                                    | Jung setting Sub-Encoding so<br>User Info Output Munego<br>nd Enail<br>'255)<br>Parameter<br>00<br>00<br>00               | atting Record Se                        |
| Setting New<br>PTZ Setting New<br>PTZ Setting Alara<br>Alara input<br>Device type<br>Alara delay<br>Enable record<br>Alara output<br>Alara netate PTZ<br>Channel:01<br>Channel:02<br>Channel:04                              | Save all<br>ork setting Common setting Enc<br>Setting Video detect Video loss<br>01 Setting Setting Set<br>1 2 3 4<br>1 Alarm Relate PTZ<br>None<br>None<br>None<br>None                                                                                                    | Usit<br>Usit<br>User Info Output Wange<br>nd Email<br>'255)<br>Parameter<br>00<br>00<br>00<br>00                          | atting Record Sa                        |
| Setting<br>Local setting New<br>PTZ Setting Auxo<br>Alara input<br>Device type<br>Alara delay<br>Enable record<br>Alara output<br>Alara output<br>Alara nutput<br>Alara Relate PTZ<br>Channel:01<br>Channel:03<br>Channel:04 | ork setting Common setting Enc<br>Satting Video detect Video loss<br>01 Setting Set<br>Always on Set<br>5 sec (5<br>1 2 3 4<br>Alarm Relate PIZ<br>None<br>None<br>None<br>None<br>None                                                                                                    | ding setting Sub-Encoding st<br>User Info Output Manage<br>nd Enail<br>(255)<br>Parameter<br>00<br>00<br>00               | Auto Window Pre                         |
| Setting<br>Local setting Network<br>PTZ Setting Alar<br>Alarm input<br>Device type<br>Alarm delay<br>Enable record<br>Alarm output<br>Alarm output<br>Alarm Nelate PTZ<br>Channel:01<br>Channel:03<br>Channel:04             | ork setting Common setting Enc.<br>Setting Video detect Video loss<br>01 Setting 5 sec (5<br>1 2 3 4<br>Alarm Relate PIZ<br>None<br>None<br>None                                                                                                    | Jung setting Sub-Encoding so<br>User Info Output Manage<br>nd Enail<br>'255)<br>Parameter<br>00<br>00<br>00               | atting Escord Se                        |
| Setting New<br>PTZ Setting New<br>PTZ Setting Alars<br>Alars input<br>Device type<br>Alars delay<br>Enable record<br>Alars output<br>Alars Relate PTZ<br>Channel:01<br>Channel:02<br>Channel:04                              | Save all<br>ork setting Conmon setting Enc<br>Sating Video detect Video loss<br>01 Setting Setting Set<br>1 2 3 4<br>1 Alarm Relate PIZ<br>None<br>None<br>None                                                                                                    | Usit<br>Using setting Sub-Encoding s<br>User Info Output Wanage<br>nd Enail<br>'265)<br>Parameter<br>00<br>00<br>00<br>00 | ntting Record Sa                        |
| Setting New<br>PTZ Setting New<br>PTZ Setting Alars<br>Alars input<br>Device type<br>Alars delay<br>Enable record<br>Alars output<br>Alars nelate PTZ<br>Charnel:01<br>Charnel:01<br>Charnel:03<br>Charnel:03<br>Charnel:04  | ork setting Common setting Eas<br>Setting Video detect Video loss<br>01 Setting Setting Setting Set<br>1 2 3 4<br>1 Alarm Relate PTZ<br>None<br>None<br>None<br>None                                                                                                    | LEXI                                                                                                    | atting Record Sc                        |
| Setting<br>Local setting New<br>PTZ Setting Auxo<br>Alara input<br>Device type<br>Alara delay<br>Enable record<br>Alara output<br>Channel:01<br>Channel:03<br>Channel:04                                                     | ork setting Common setting Enc<br>Satting Video detect Video loss<br>01 Setting Set<br>Always on Set<br>5 sec (5<br>1 2 3 4<br>Alarm Relate PIZ<br>None<br>None<br>None<br>None<br>None                                                                                                    | ding setting Sub-Encoding st<br>User Info Output Manage<br>nd Enail<br>(255)<br>Parameter<br>00<br>00<br>00<br>00         | Auto Vindov Fre                         |
| Setting<br>Local setting New<br>PTZ Setting Aire<br>Alarm input<br>Device type<br>Alarm delay<br>Enable record<br>Alarm cutput<br>Alarm Relate PTZ<br>Channel:01<br>Channel:01<br>Channel:03<br>Channel:04                   | ork setting Common setting Enc<br>Setting Video detect Video loss<br>01 Set<br>Always on Set<br>5 sec (5<br>1 2 3 4<br>1<br>Alarm Relate PIZ<br>None<br>None<br>None<br>None<br>None                                                                                                    | ding setting Sub-Encoding st<br>User Info Output Manage<br>nd Enail<br>'255)<br>Parameter<br>00<br>00<br>00<br>00         | Save                                    |
| Setting New<br>PTZ Setting New<br>PTZ Setting Alars<br>Alars input<br>Device type<br>Alars delay<br>Enable record<br>Alars output<br>Alars nelate PTZ<br>Channel:01<br>Channel:02<br>Channel:03<br>Channel:04                | Save all<br>ork setting Conmon setting Enc<br>Setting Video detect Video loss<br>01 Set<br>Always on Set<br>5 sec (5<br>1 2 3 4<br>1<br>Alarm Relate PIZ<br>None<br>None<br>None                                                                                                    | LEIL Uding setting User Info User Info Output Wanage nd Email '255) Parameter 00 00 00 00 00 00 00 00 00 00 00 00 00      | Auto Vindor Fre                         |
| Setting New<br>PTZ Setting New<br>PTZ Setting Alars<br>Alars input<br>Device type<br>Alara delay<br>Enable record<br>Alars output<br>Alars nelate PTZ<br>Channel:01<br>Channel:01<br>Channel:01<br>Channel:03<br>Channel:04  | Save all<br>ork setting Common setting Ease<br>Sating Video detect Video loss<br>01 Set<br>Always on Set<br>5 sec (5<br>1 2 3 4<br>1<br>Alarm Relate PTZ<br>None<br>None<br>None<br>None                                                                                                    | Define setting Sub-Encoding s<br>User Info Output Manage<br>nd Enail<br>(255)<br>Parameter<br>00<br>00<br>00<br>00        | Auto Vindor Fre                         |
| Setting New<br>PTZ Stuing New<br>PTZ Stuing Airc<br>Alarm input<br>Device type<br>Alarm delay<br>Enable record<br>Alarm cutput<br>Charmel: 01<br>Charmel: 01<br>Charmel: 03<br>Charmel: 04                                   | ork setting Common setting Enc<br>Satting Video detect Video loss<br>01 Setting 5 Sec (5<br>1 2 3 4<br>Alarm Relate PTZ<br>None<br>None<br>None<br>None<br>None                                                                                                    | ding setting Sub-Encoding s<br>User Info Output Manage<br>nd Enail<br>(255)<br>Parameter<br>00<br>00<br>00<br>00          | Auto Vindor Fre                         |

## 5.3 Контроль состояния

В контроле состояния вы можете установить сервер перезагрузки, сервер выключения и удаленное обновление.

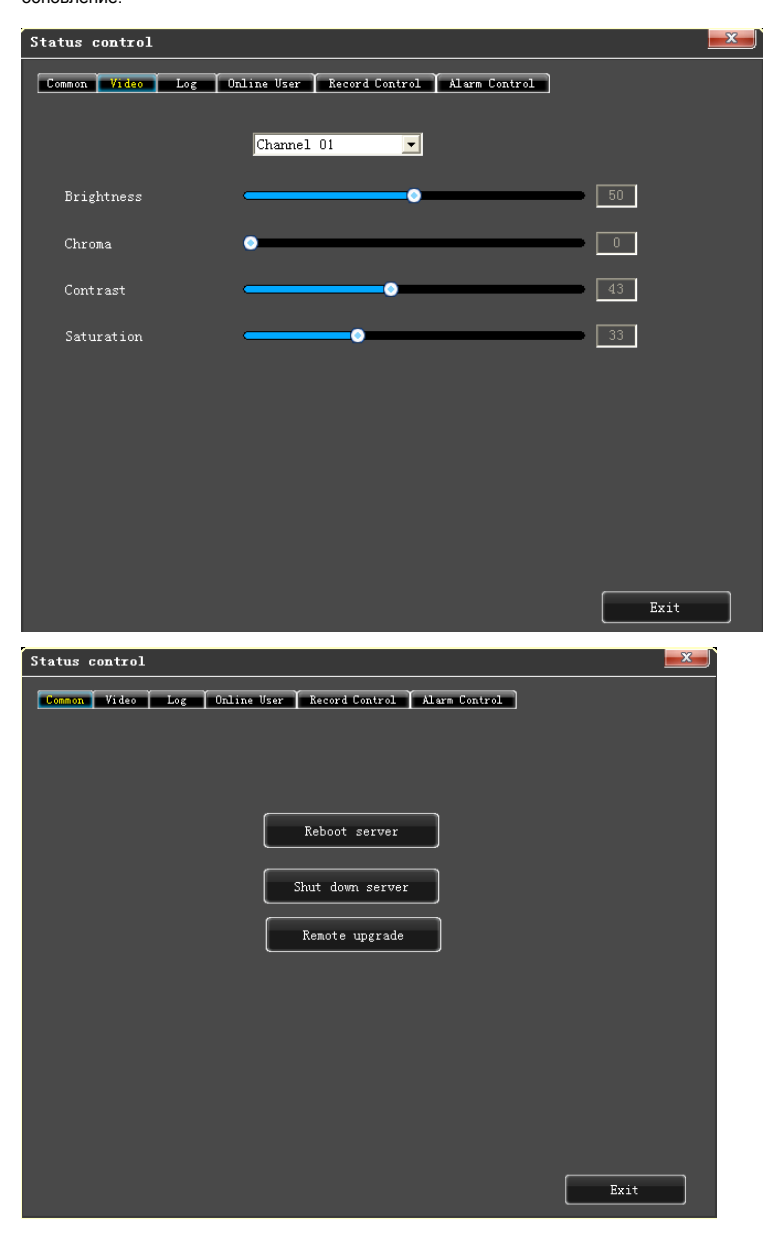

| Status control |                   |                          |          | <b>—</b> X |
|----------------|-------------------|--------------------------|----------|------------|
|                | log ( Opline User | L Begord Control L Alern | Control  |            |
| Common Prdeo   | Log Olitike oser  | Record control Araim     | Control  |            |
| Start time     | 2012- 6-15 💌 0    | :00:00 🕂 Log type        | A11 10   | g 🔽        |
|                |                   |                          |          |            |
| End time       | 2012- 6-15 💌 23   | :59:59 🛨                 |          | Search     |
|                |                   | ( <b>a</b> :             |          |            |
| Command        | Oprating          | Time                     | Info     | <u> </u>   |
| Abnormal s     | Start             | 2012-06-15 10:06:49      |          |            |
| System pow     | Start             | 2012-06-15 10:06:49      |          |            |
| User login     | Start             | 2012-06-15 10:28:49      | admin    |            |
| Net setting    | Write             | 2012-06-15 10:29:43      |          |            |
| User login     | Start             | 2012-06-15 10:31:21      | admin    |            |
| User logout    | Start             | 2012-06-15 10:31:55      | admin    |            |
| User login     | Start             | 2012-06-15 10:35:49      | admin    |            |
| Net setting    | Write             | 2012-06-15 10:37:24      |          | 3          |
| User login     | Start             | 2012-06-15 10:37:42      | admin    |            |
| System reboot  | Start             | 2012-06-15 10:38:11      | admin    |            |
| System pow     | Start             | 2012-06-15 10:38:47      |          |            |
| User login     | Start             | 2012-06-15 10:40:32      | admin    |            |
| User logout    | Start             | 2012-06-15 10:40:53      | admin    |            |
| User login     | Start             | 2012-06-15 10:40:57      | admin    |            |
| User login     | Start             | 2012-06-15 10:41:06      | admin    |            |
| Net setting    | Write             | 2012-06-15 10:41:10      |          |            |
| User login     | Start             | 2012-06-15 10:41:16      | admin    |            |
| User logout    | Start             | 2012-06-15 10:42:09      | admin    |            |
| User logout    | Start             | 2012-06-15 10:43:54      | admin    |            |
| User login     | Start             | 2012-06-15 10:44:07      | admin    |            |
| Not cotting    | Write             | 2012_06_15_10.44.01      | achain   | Y          |
|                |                   |                          |          |            |
|                |                   |                          | Download |            |
|                |                   | L. L.                    |          |            |
|                |                   |                          |          |            |
|                |                   |                          |          |            |
|                |                   |                          |          | Evit       |
|                |                   |                          |          |            |
|                |                   |                          |          |            |

# Глава Шестая. Инструкции для мобильных

## телефонов

## 6.1 Asee

Этот программный модуль содержит основные инструкции об установке и использовании его на Android,

Blackberry и iPhone.

1) Приобретение программного обеспечения:

Программное обеспечение можно взять с диска, который идет в комплекте:

1. Asee.apk: Клиент для операционной системы Android.

- 2. ASee.cod & ASee.alx: Клиент для операционной системы BlackBerry.
- 3. ASee.sisx: Клиент для операционной системы Symbian.

#### Примечание:

□ ПКлиент для мобильного телефона фирмы apple (iOS) может быть найден как ASee+ в appstore и

установлен онлайн.

□ Клиент для мобильного телефона на системе Android может быть найден как ASee+ на Android market и

установлен онлайн.

2) Основными функциями программы являются:

- 1. Просмотр реал-тайм видео.
- 2. Функция управления РТZ.

#### 3) Далее указаны инструкции от четырёх мобильных платформ:

- 1. Android
- 2. Blackberry
- 3. iPhone
- 4. Symbian

#### 6.1.1 Инструкции для Android

- 6.1.1.1 Обязательное условие
- 1) Поддержка версии Android 1.5 или выше.
- 2) Поддержка версии DVR платформы:
  - □ Hisilicon v1.0.1.8 и выше.
  - □ □GRain v8.33 и выше.
- 6.1.1.2 Установка и инструкции по эксплуатации
- 1) Установка

Поддержка двух режимов установки, выбрать из которых нужно один.

1. Установка онлайн

Найдите ASee+ на Google market и установите онлайн. Как показано на рисунке:

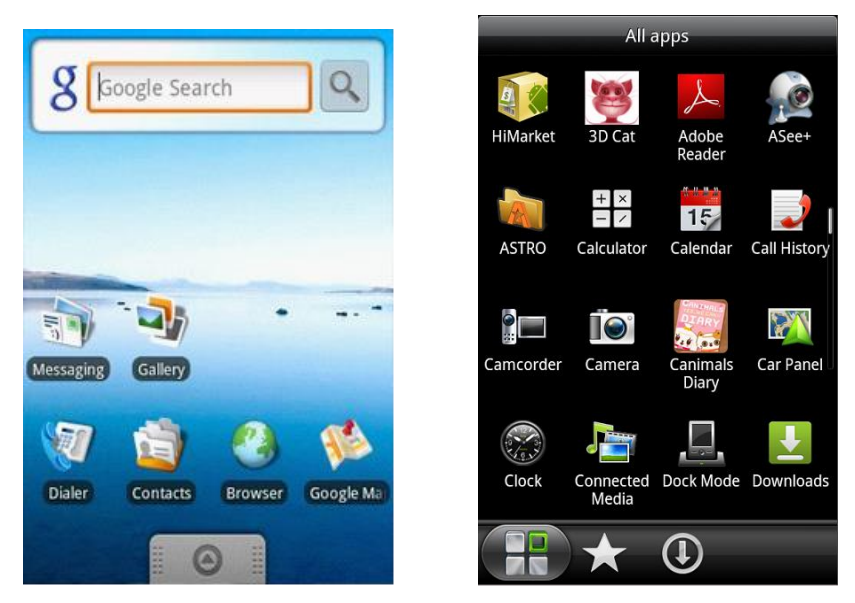

#### 2. Установка офлайн

Скопировать файл установочного пакета Asee.apk на телефон с помощью кабеля. В специальной директории найти соответствующий файл с разрешением .apk, нажать установить приложение ( если на мобильном телефоне не установлен софт позволяющий устанавливать apk файлы, нужно его установить), после того как программа установиться, появится её иконка как показано на рисунке

3) Нажмите на иконку программы и <a>Asee+></a>, первое окно после запуска будет таким, как на рисунке:

| -                                                                                                    |                 |
|----------------------------------------------------------------------------------------------------|-----------------|
| Ŧ                                                                                                    |                 |
| Ŧ                                                                                                    |                 |
| v3.3.0                                                                                                    |                 |
| <ul><li>&lt; &lt; &lt;</li></ul>                                                                                                    | +: O 1 2        |
| ▼ > Q [                                                                                                    | - 0 3 4         |
| Image: Image: | (j) · • • • • • |

Функции кнопок показаны ниже

| Кнопка            | Определение       | Спецификация                                                                                                    |
|-------------------|-------------------|----------------------------------------------------------------------------------------------------|
|                   | Просмотр          | Когда программа соединена с устройством, проигрывает видео                                                                                           |
| •0                | Захват            | Делает фотоснимок текущей картинки видео (путь сохранения по<br>умолчанию: директория картинок на мобильном устройстве)                              |
| Ď                 | Настройки         | Установка такой информации на устройстве, как IP адрес,<br>динамическое доменное имя, порт, имя пользователя, паль<br>информация об имени устройства |
|                   | Информация        | Некоторая информация о программном обеспечении на устройстве                                                                                         |
|                   | Предыдущая группа | Показывает предыдущую группу каналов                                                                                                    |
|                   | Следующая группа  | Показывает следующую группу каналов                                                                                                    |
| 1 2 3 4           | Выбор канала      | Показывает один выбранный канал на устройстве. Совместно со<br>«следующая группа» может смениться на 8 или 16 каналов.                               |
| $\langle \rangle$ | РТΖ управление    | Управление поворотными камерами, с помощью направлений<br>вверх, вниз, вправо, влево.                                                                |
| ବ ଦ               | Зум               | Увеличение/уменьшение картинки видео поворотных камер                                                                                                |
| E                 | Фокус             | Регулировка фокусного расстояния поворотных камер                                                                                                    |
| 00                | Диафрагма         | Регулировка диафрагмы                                                                                                    |

4) Если это первый запуск программы или необходимо изменить параметры, нажмите на кнопку <settings>

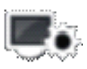

и войдите на страницу <Device List>, как показано на рисунке.

| Back | Device List | Add |
|------|-------------|-----|
|      |             |     |
|      |             |     |
|      |             |     |
|      |             |     |
|      |             |     |
|      |             |     |
|      |             |     |
|      |             |     |
|      |             |     |

|             | Settings |
|-------------|----------|
| DVR Title:  |          |
| Server:     |          |
| Port:       |          |
| User Name:  |          |
| Password:   |          |
| Max Channel | 16       |
| Ok          | Cancel   |
|             |          |

Add

Ha <device list> интерфейсе, нажмите кнопку <Add> и войдите в интерфейс настроек <settings, как показано на Рисунке 6-5.

#### Примечание:

□ □ <->DVR Title>: Это удобно для того чтоб различать несколько устройств.

- Server>: Внешний IP адрес, динамическое доменное имя или IP внутренней локальной сети или DVR. (порт должен быть проброшен, прежде чем пользоваться внешним ip-адресом и подключиться по WIFI с мобильного телефона, прежде чем использовать внутренний локальный IP).
- □ □ <Port>: Порт для мобильных устройств установленный на DVR (по умолчанию параметр выставлен как 8888).

- □□<Max Channel>: Фактическое количество каналов на DVR.

5) После окончания, нажать <OK> и войти на страницу

Device List

как показано на рисунке.

| Back Device List | Add      |             | Settings  |
|------------------|----------|-------------|-----------|
| MY DVR(8)        | 0        | DVR Title:  | MY DVR(8) |
| MY DVR(4)        | <b>e</b> | Server:     | 128.0.5.4 |
|                  |          | Port:       | 40        |
|                  |          | User Name:  | admin     |
|                  |          | Password:   |           |
|                  |          | Max Channel | 8         |
|                  |          |             |           |
|                  |          | Ok          | Delete    |

#### Примечание:

Channel List>: Показывает соответствующий DVR и список каналов по умолчанию. Пользователь

может произвольно выбрать канал для предварительного просмотра изображения.

Information Edit>: Нажмите эту кнопку и войдите в Настройки, вы можете удалить информацию о

девайсе, как показано на рисунке.

6) Завершите настройки, выберите канал для просмотра, функция просмотра включает в себя как обычный

режим, так и полноэкранный.

1. Обычный режим показан на рисунке:

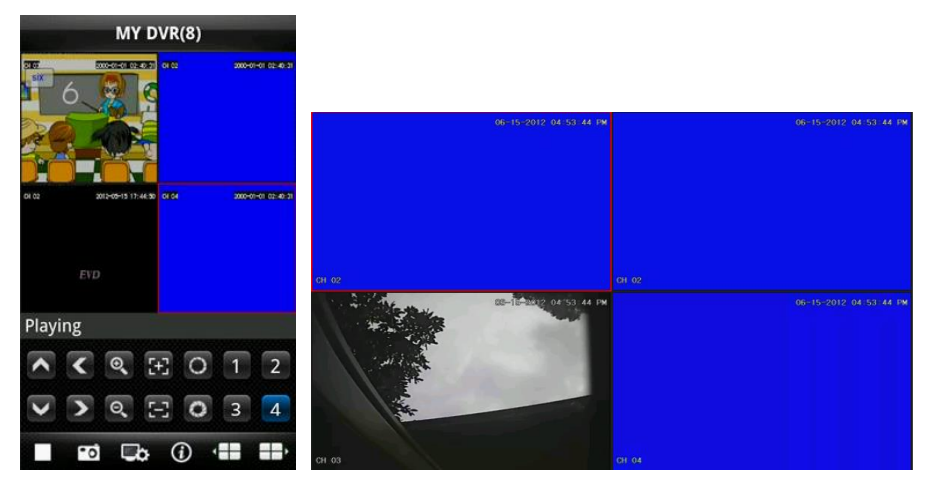

 Полноэкранный режим включается автоматически, когда телефон лежит горизонтально, как показано на Рисунке 6-9.

#### 7) Функция смены каналов

Выберите несколько каналов в списке устройств, программа автоматически зайдёт на интерфейс просмотра и откроет соответствующий канал для просмотра изображения. Программа по умолчанию

показывает от 1 до 4 каналов, если пользователь нажмёт кнопку "next group"

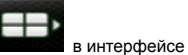

просмотра, то группа каналов сменится на от 5 до 8, от 8 до 12, от 12 до 16 и далее по кругу. Как на рисунке

ниже:

| Ξ            | Ŧ                    |
|--------------|----------------------|
| Ŧ            |                      |
| v3.3.0       |                      |
| ► < <b>Q</b> | +] 0 5 6             |
| ✓ > <        | - 0 7 8              |
| ► 🖬 🗣        | (j) ( <b>11 11</b> ) |

## 6.1.2 Инструкции для Blackberry

- 6.1.2.1 Обязательное условие
- 1) Поддерживает версию 4.6 операционной системы Blackberry или выше, и разрешения экрана телефона

480\*360 и 480\*320. Поддерживает модели телефонов Blackberry 8900, 9000, 9700, 9630, 9900.

- 2) Поддержка версии DVR платформы:
  - □ □ Hisilicon v1.0.1.8 и выше.
  - □ □GRain v8.33 и выше

#### 6.1.2.2 Установка

 Установить ASee.cod и ASee.jdp установочные пакеты на Blackberry через менеджер рабочего стола, как показано на Рисунке.

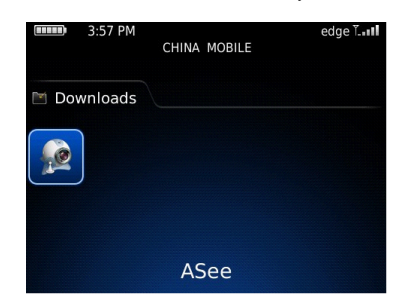

| Options                 |
|-------------------------|
| About                   |
| Advanced Options        |
| Applications            |
| Auto On/Off             |
| AutoText                |
| Bluetooth               |
| Custom Dictionary       |
| Date/Time               |
| Language and Text Input |
| Memory                  |
| MMS                     |
| Mobile Network          |

- 2) Нажмите на Настройки на рабочем столе телефона и войдите на интерфейс как показано на Рисунке 6-12.
- 3) <Asee> настройки доступа
- А. Нажать <application program> чтоб найти Messa <Asee>;

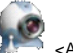

- В. Нажать на иконку <Asee> и войти в настройки доступа.
- С. Нажать <edit permissions>, установить необходимые настройки.

Примечание: Некоторые настройки доступа не смогут быть установлены <permit>(выделенные сером

настройки не могут быть поменяны), и нажать "save".

4) Вход в начальный интерфейс

Нажмите на иконку программы

<Asee>, после запуска появиться страница приветствия, затем войдите

в начальный интерфейс как показано на Рисунке.

|                | Setting   | E          |
|----------------|-----------|------------|
| Title:         | 5008      |            |
| Address:       | 128.0.254 | 108        |
| Port:          | 8888      |            |
| Channel total: |           | 8 🕶        |
| User ID:       | admin     |            |
| Password:      |           |            |
| Network type:  |           | WIFI 🔻     |
| Login          | Exit      | DeviceList |

#### Примечания:

- □ < Title>: Это удобно для того чтоб различать несколько устройств..
- CAddress>: Внешний IP адрес, динамическое доменное имя или IP внутренней локальной сети или DVR (порт должен быть проброшен прежде чем пользоваться внешним ip-адресом и подключиться по WIFI с мобильного телефона прежде чем использовать внутренний локальный IP).
- □<Port>: Порт для мобильных устройств установленный на DVR (по умолчанию параметр выставлен как 8888).
- □ </br>

  Channel total>: Фактическое количество каналов на DVR.
- □ < User ID>: Имя пользователя разрешенное для входа на DVR (по умолчанию 'admin'.
- □ <Password>: Пароль от имени пользователя (по умолчанию пароль пуст).
- □ </br>

  □
  Корона

  Network type>:
  Выберите подходящий тип сети.
- □ Соответствующие кнопкам функции показаны ниже:

| Кнопки     | Описание         | Описание функций                                       |
|------------|------------------|--------------------------------------------------------|
| Login      | Login Вход       | Вход в интерфейс воспроизведения, программа            |
| Login      |                  | соединяется с устройством и начинает проигрывать видео |
| Exit       | Выход            | Выход из программы                                     |
| DeviceList | Список устройств | Вход в интерфейс со списком устройств                  |

5) Нажмите <login>, войдите на интерфейс воспроизведения как показано на Рисунке.

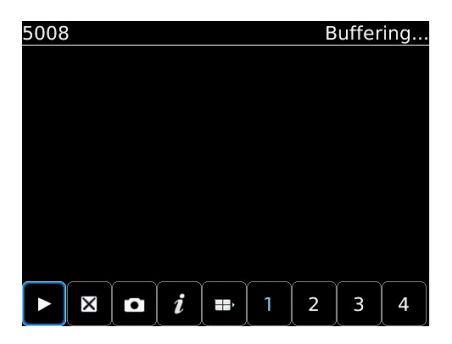

Соответствующие кнопкам функции главного интерфейса показаны ниже:

| Кнопки | Описание                    | Описание функции                                                                                                    |
|--------|-----------------------------|----------------------------------------------------------------------------------------------------|
|        | Просмотр                    | Когда программа подключена к устройству, проигрывает видео                                                                 |
| ×      | Full screen                 | Режим полного экрана.                                                                                                    |
| ٥      | Захват                      | Делает фотоснимок текущей картинки видео (путь<br>сохранения по умолчанию: директория картинок на<br>мобильном устройстве) |
| i      | Информация об<br>устройстве | Некоторая информация о программном обеспечении на устройстве                                                               |
|        | Следующая группа            | Показывает следующую группу каналов                                                                                        |
| 1      | Выбор канала                | Выбирает один видеоканал на транслирующем<br>устройстве                                                                    |
|        | Вверх                       | Направление Вверх при управлении поворотными камерами.                                                                     |
| Y      | Вниз                        | Направление Вниз при управлении поворотными камерами.                                                                      |
|        | Влево                       | Направление Влево при управлении поворотными камерами.                                                                     |
|        | Вправо                      | Направление Вправо при управлении поворотными камерами.                                                                    |

| Q | Приближение              | Приближение при управлении поворотными камерами.      |
|---|--------------------------|-------------------------------------------------------|
| Q | Удаление                 | Удаление при управлении поворотными камерами          |
| æ | Фокусное расстояние<br>+ | Увеличение фокусного расстояния при управлении РТZ    |
| 8 | Фокусное расстояние<br>- | Уменьшение фокусного расстояния при управлении<br>РТZ |
| 0 | Диафрагма +              | Увеличение диафрагмы РТZ.                             |
|   | Диафрагма -              | Уменьшение диафрагмы РТZ.                             |

#### 6) Выход из программы

Нажмите на <Exit> и выйдите из программы, как показано на Рисунке.

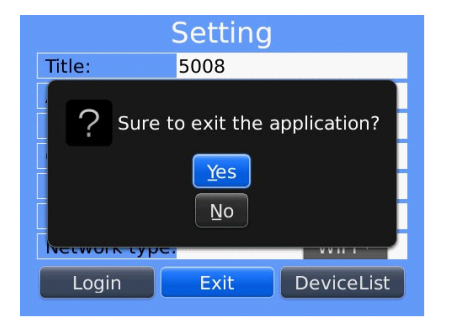

- 7) Редактировать < Device List>
- 1. Нажать на <Device List> и войти в интерфейс <Device List>, как показано на Рисунке.
- 2. Нажать кнопку <menu> и войти в интерфейс <device edit>, как показано на Рисунке.

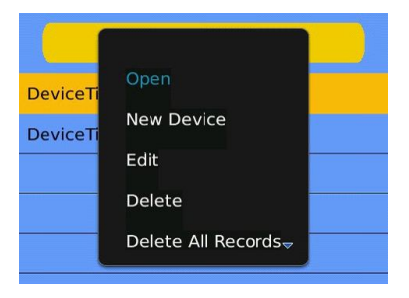

Соответствующие кнопкам функции интерфейса <device edit> показаны:

| Описание меню                                | Описание функции                                                  |
|----------------------------------------------|-------------------------------------------------------------------|
| Установить на просмотр в<br>реальном времени | Когда программа соединяется с устройством, воспроизводиться видео |
| Новое устройство                             | Создать новую запись                                              |
| Редактирование                               | Редактировать запись                                              |
| Удаление                                     | Удалить выбранную запись                                          |
| Удаление всех записей                        | Удалить все записи                                                |
| Выключение                                   | Выключение программы                                              |

## 6.1.3 Инструкции для iPhone

6.1.3.1 Обязательное условие

1) Поддерживает версию iOS 3.0 или выше, включая мобильные телефоны iPhone, iPod, touch и т.д..

2) Поддержка версии DVR платформы:

□ I Hisilicon v1.0.1.8 и выше.

GRain v8.33 и выше

6.1.3.2 Установка и инструкции по пользованию.

1) Запустите программу App Store на iPhone

Переключитесь на страницу поиска и введите Asee + в строку поиска, найдя, нажмите <install>. После

установки, иконка программы появится на рабочем столе телефона, как показано на Рисунке.

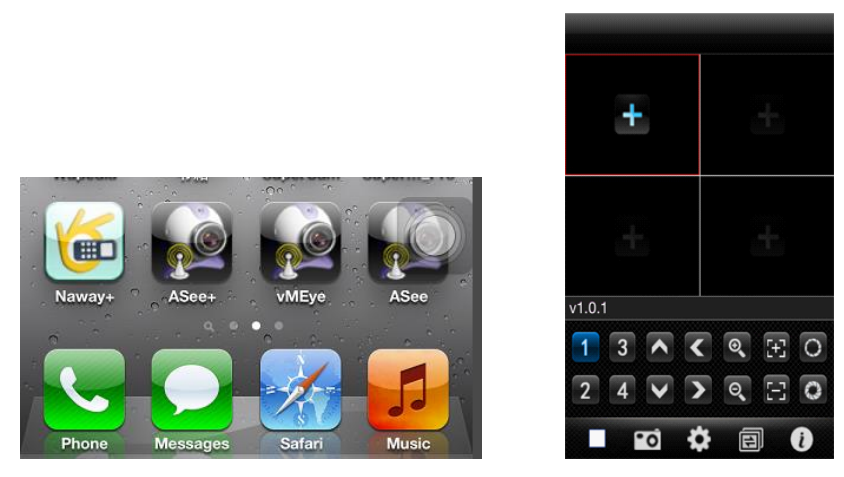

2) Нажмите на иконку программы Asee+ и начальный интерфейс после запуска будет выглядеть как на

Рисунке 6-19.

Соответствующие кнопкам функции показаны ниже:

| Кнопка     | Описание                    | Описание функции                                                                                                    |
|------------|-----------------------------|----------------------------------------------------------------------------------------------------|
|            | Стоп                        | Прекращает воспроизведение видео                                                                                                    |
| •0         | Захват                      | Делает фотоснимок текущей картинки видео (путь сохранения по<br>умолчанию: директория картинок на мобильном устройстве)                            |
| ÷          | Настройки                   | Установки некоторой информации на устройстве, такой как IP адрес,<br>динамическое доменное имя, порт, имя пользователя, пароль и имя<br>устройства |
| 11         | Смена группы каналов        | Заменяет группу каналов на следующую                                                                                                    |
| i          | Информация об<br>устройстве | Некоторая информация о программном обеспечении на устройстве                                                                                       |
| 1 3<br>2 4 | Выбор канала                | Выбирает один видеоканал на транслирующем устройстве. И вместе с<br>кнопкой "next group " может изменяться на 8 и 16 каналов.                      |

| <ul><li></li><li></li><li></li><li></li><li></li><li></li><li></li><li></li><li></li><li></li><li></li><li></li><li></li><li></li><li></li><li></li><li></li><li></li><li></li><li></li><li></li><li></li><li></li><li></li><li></li><li></li><li></li><li></li><li></li><li></li><li></li><li></li></ul> | РТΖ Управление      | Управление поворотными камерами, с помощью направлений вверх,<br>вниз, вправо, влево |
|----------------------------------------------------------------------------------------------------|---------------------|--------------------------------------------------------------------------------------|
| o 0                                                                                                    | Зум                 | Приближение/Уменьшение при управлении РТZ.                                           |
| E E                                                                                                    | Фокусное расстояние | Регулировка фокусного расстояния                                                     |
| 00                                                                                                    | Диафрагма           | Регулировка диафрагмы                                                                |

3) Что необходимо для смены параметров:

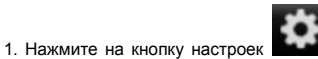

и войдите на интерфейс управления устройством, как показано на

Рисунке.

| Back | Device Manage | Add |
|------|---------------|-----|
|      |               |     |
|      |               |     |
|      |               |     |
|      |               |     |
|      |               |     |
|      |               |     |
|      |               |     |
|      |               |     |
|      |               |     |
|      |               |     |

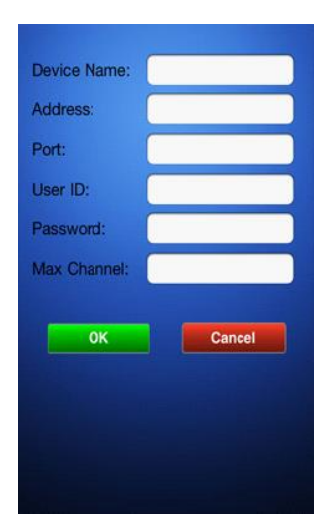

2. Затем выберите кнопку Add и войдите в интерфейс добавления устройства, как показано на Рисунке

6-21.

Примечания:

□ < Device Name>: Это удобно для того чтоб различать несколько устройств.

- □<Address>: Внешний IP адрес, динамическое доменное имя или IP внутренней локальной сети или DVR (порт должен быть проброшен прежде чем пользоваться внешним ip-адресом и подключиться по Wi-Fi с мобильного телефона прежде чем использовать внутренний локальный IP).
- □<Port>: Порт для мобильных устройств установленный на DVR (по умолчанию параметр выставлен как 8888).

□ < User ID>: Имя пользователя разрешенное для входа на DVR (по умолчанию 'admin').

□ <Password>: Пароль от имени пользователя (по умолчанию пароль пуст).

□ <Max Channel>: Фактическое количество каналов на DVR

3. После окончания, жмите <OK>, войдите в <Device Manage> интерфейс. Как показано на Рисунке.

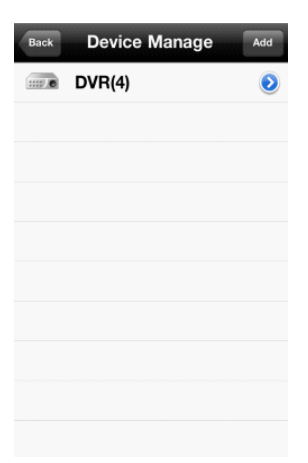

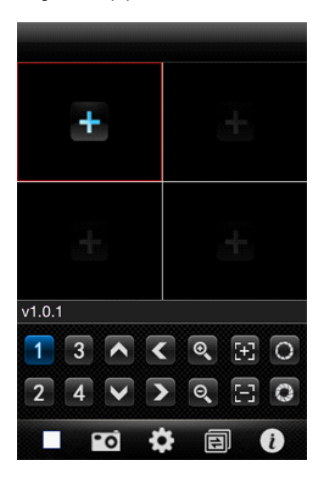

4. На странице <Device Manage>, жмите кнопку <back, войдите в интерфейс <add channel>, затем жмите

кнопку <+> ш, как показано на рисунке 6-16.

5. Нажмите <+> кнопку ш, и произойдёт автоматическое переключение к списку устройств, как на рисунке

ниже:

| Bar              | Device List     |                                  | Back Device List       |
|------------------|-----------------|----------------------------------|------------------------|
| >                | DVR(4)          | ٢                                | ✓ DVR(4)               |
|                  |                 |                                  | channel 1              |
|                  |                 |                                  | channel 2              |
|                  |                 |                                  | channel 3              |
|                  |                 |                                  | channel 4              |
|                  |                 |                                  |                        |
|                  |                 |                                  |                        |
|                  |                 |                                  |                        |
|                  |                 |                                  |                        |
|                  |                 |                                  |                        |
| 6. Нажмите кнопк | у 🜔 , чтоб увид | еть номера всех каналов, как пок | азано на рисунке 6-25. |

7. Два раза кликните на любом из каналов, затем смените интерфейс <channel preview> на просмотр каналов, этот интерфейс поддерживает просмотр до 4 каналов сразу, как показано на рисунке.

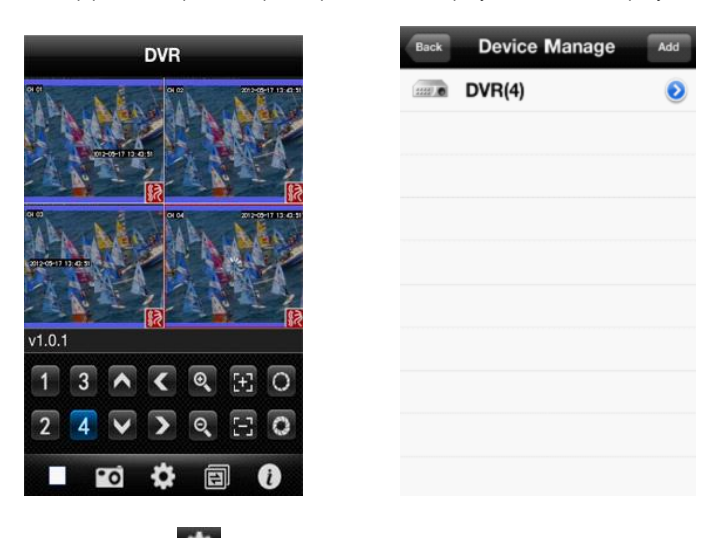

8. Нажмите кнопку <settings> войдите в интерфейс <Device Manage>, как показано на рисунке 6-27. Пользователь может редактировать, изменять и удалять информацию об устройстве кликая на соответствующей иконке.

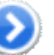

#### (1) Нажмите кнопку <edit>

### войдите в интерфейс <parameter modifying> как показано на

#### рисунке.

| Device Name: |        |
|--------------|--------|
| Address:     |        |
| Port:        |        |
| User ID:     |        |
| Password:    |        |
| Max Channel: |        |
|              |        |
| ОК           | Cancel |

|          | Add   |
|----------|-------|
| 💷 DVR(4) | elete |
|          |       |
|          |       |
|          |       |
|          |       |
|          |       |
|          |       |
|          |       |
|          |       |

(2) Проведите в правую сторону пальцем по экрану на кнопке <edit>

для удаления информации.

Как показано на рисунке 6-29.

4) Режим отображения видео

Есть два режима: обычный режим (рисунок 6-30) и полноэкранный (рисунок 6-31).

Переключение: когда телефон находиться в горизонтальном положении это автоматически сменит режим просмотра на полноэкранный.

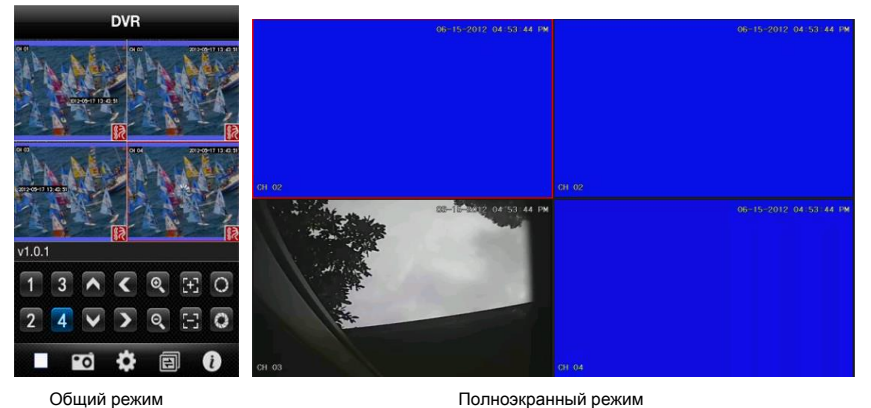

Общий режим

5) Функция смены каналов

62

Выберите несколько каналов из списка устройства, программа автоматически перейдет в режим просмотра и

откроет соответствующий канал для просмотра в интерфейсе воспроизведения. Программа показывает

изначально от 1 ~ 4 каналов, если нажать кнопку смены каналов <Channel switch> просмотра, группы каналов будут меняться на от 5 ~ 8, 8 ~ 12, 12~16 и снова по кругу как показано на рисунке

6-32.

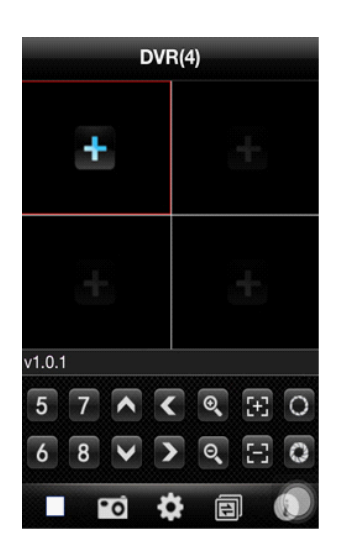

## 6.1.4 Инструкции для Symbian

#### 6.1.4.1 Обязательное условие

1) Поддерживает версию операционной системы OS Symbian S60 или выше.

2) Поддержка версии DVR платформы:

- Hisilicon v1.0.1.20 или выше
- GRain v8.42 или выше

#### 6.1.4.2 Установка и инструкции по пользованию

#### <u>Установка</u>

Поддерживает два режима установки и можно выбрать один из них:

6.1.2.3 Установка онлайн

Найти ASee на Google market и установить онлайн.

6.1.2.4 Установка офлайн

Скопировать инсталляционный пакет Asee.sisx через кабель на телефон. В соответствующей директории

найти файл и запустить установку. После установки в меню телефона появится иконка программы, как

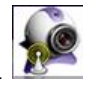

показано на рисунке.

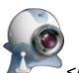

2) Нажмите на иконку программы

<Asee>, первое окно после запуска программы будет выглядеть,

как показано на рисунке:

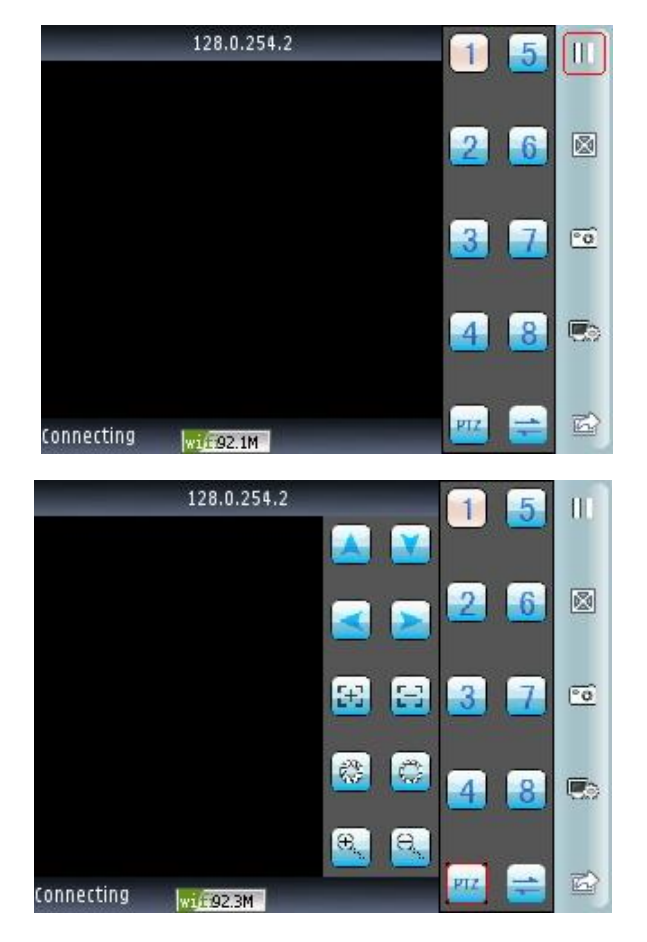

| Кнопки                           | Описание                  | Описание функции                                                                                                    |  |
|----------------------------------|---------------------------|----------------------------------------------------------------------------------------------------|--|
| 11                               | Воспроизведение/<br>Пауза | Когда программа подключена к устройству, проигрывает видео                                                                                                    |  |
| 0                                | Захват                    | Делает фотоснимок текущей картинки видео (путь сохранения по<br>умолчанию: директория картинок на мобильном устройстве)                                                |  |
|                                  | Настройки                 | Устанавливает некоторую информацию на устройстве, такую как IP адрес,<br>динамическое доменное имя, порт, имя пользователя, пароль и<br>информация об имени устройства |  |
| $\boxtimes$                      | Полный экран              | Включить полноэкранный режим на канале                                                                                                    |  |
| 1                                | Предыдущий/Сле<br>дующий  | Переключить на предыдущий канал либо поставить следующий                                                                                                    |  |
| <b>M</b>                         | Выход                     | Выход из программы                                                                                                    |  |
| 1) 53<br>2) 66<br>3) 57<br>4) 88 | Выбор канала              | Выберите один видеоканал на устройстве. И взаимодействуя с группой каналов можно сменить на 8 или 16 каналов.                                                          |  |
| PIZ                              | PTZ                       | PTZ                                                                                                    |  |
|                                  | РТZ управление            | РТZ управление осуществляемое с помощью кнопок направления, Вверх,<br>Вниз, Влево, Вправо                                                                              |  |
| <b>€</b> , 8,                    | Зум                       | Приближение и Удаление.                                                                                                    |  |
| <b>1</b>                         | Фокусное<br>расстояние    | Настройка фокуса                                                                                                    |  |

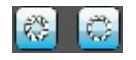

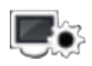

3) если это первый запуск или необходимо изменить настройки, нажмите на кнопку <settings>

и войдите на страничку **<Device List>** как показано на рисунке 6-36 и на рисунке:

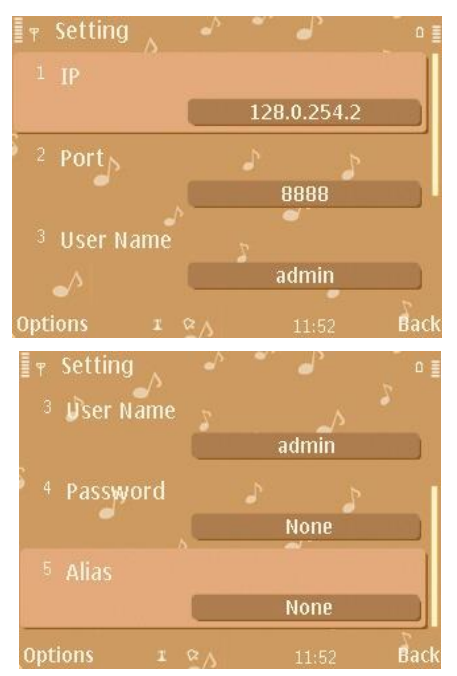

#### Примечание:

- 4. <server address>: Внешний IP адрес, динамическое доменное имя или IP внутренней локальной сети или DVR (порт должен быть проброшен, прежде чем пользоваться внешним ip-адресом и подключиться по WI-FI с мобильного телефона, прежде чем использовать внутренний локальный IP).
- ort>: Порт для мобильных устройств, установленный на DVR (по умолчанию параметр выставлен как 8888).
- 5. **«user ID»:** Имя пользователя, разрешенное для входа на DVR (по умолчанию 'admin').
- 6. ssword>: Пароль от имени пользователя (по умолчанию пароль пуст).
- f <alias>: имя записи

После ввода вышеуказанной информации, идентифицируйтесь Воспроизведение.

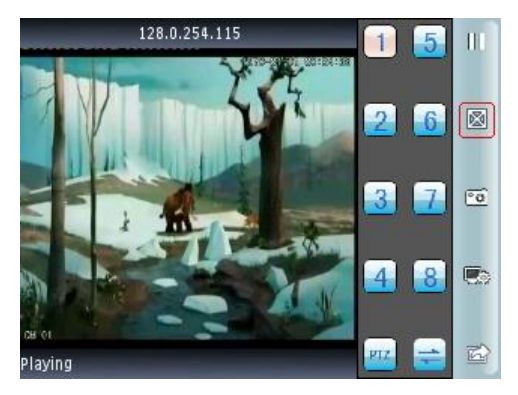

Рис 6-79

# Глава седьмая. Инструкции для іМас

## 7.1 Обязательное условие

1) Поддерживает версию операционной системы OS X 10.6.3 или выше.

2) Поддержка версии DVR платформы:

- a) Hisilicon v1.0.1.20 и выше.
- b) GRain v8.42 и выше.

## 7.2 Установка и инструкции по пользованию

Первый метод:

Разархивировать архив Asee.app в системе windows xps, затем скопировать его на компьютер с системой mac.

Второй метод:

Загрузить из App Store, Найти Asee, найти соответствующий инсталляционный пакет Asee.apk, установить онлайн. После установки появится иконка как на рисунке:

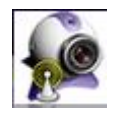

7.2.1 Инструкции по пользованию

После установки нажмите на иконку Asee для работы.

| ASee File Edit View Window | v Help | ① Thu                                           |
|----------------------------|--------|-------------------------------------------------|
| 00                         | ASee   |                                                 |
| 1                          | 2      | 1 2 3 4<br>5 6 7 8<br>9 10 11 12<br>13 14 15 16 |
| 3                          | 4      | Channels Info<br>Device list<br>+ - /           |
|                            | GBO    | O                                               |

Меню главного интерфейса будет выглядеть, как показано на рисунке:

Интерфейс главного меню

После загрузки, по умолчанию открывается интерфейс главного меню, Соответствующие кнопкам функции

главного интерфейса показаны ниже

| Кнопка | Описание                        | Описание функции                                                                                                    |
|--------|---------------------------------|----------------------------------------------------------------------------------------------------|
| 1      | Одиночная картинка              | Показывается одиночная картинка на видеоканале                                                                             |
| 4      | 4 картинки                      | 4 картинки показывают видеоканалы                                                                                          |
|        | Разъединение одиночной картинки | Разъединить соединение с одиночной картинкой                                                                               |
|        | Разъединение всех картинок      | Разъединить соединения со всеми картинками                                                                                 |
| ٥      | Захват изображения              | Делает фотоснимок текущей картинки видео (путь<br>сохранения по умолчанию: директория картинок на<br>мобильном устройстве) |

| ٢ | Полный экран | Включает полноэкранный режим |
|---|--------------|------------------------------|
| + | Добавить     | Добавить устройство          |
| - | Удалить      | Удалить устройство           |
|   | Изменить     | Изменить устройство          |

Смена картинок на платформе iMac. Нажать view->scream mode на верху экрана для смены картинки из 1/4/9/16, как показано на рисунке:

| View         | Window Help     | )                |
|--------------|-----------------|------------------|
| Full         | Screen          | 1                |
| Scre         | en Mode         | > 1              |
| Shov         | v/Hide Side Bar | 4                |
| Shov<br>Cust | v Toolbar 🔿     | :第1日<br>16<br>16 |

При первом запуске, интерфейс просмотра пустой, необходимо установить параметры и добавить устройство, после добавления устройства, можно просматривать, конфигурировать, изменять или удалять его информацию.

Нажать "add

, появиться всплывающее окно как на рисунке:

| Back       |         |  |
|------------|---------|--|
|            |         |  |
| Name:      |         |  |
| Address:   |         |  |
| Port:      |         |  |
| User       | Ť       |  |
| Password   |         |  |
| rassilora. |         |  |
| Note:      |         |  |
|            |         |  |
|            |         |  |
|            |         |  |
|            |         |  |
|            |         |  |
| Car        | ncel OK |  |
|            |         |  |
|            |         |  |

69

В текущем окне необходимо заполнить пять пунктов: имя устройства, IP адрес, порт, ID пользователя и пароль.

Device name: имя устройства которое мониторится, Это удобно для того чтоб различать несколько устройств

IP address: Внешний IP адрес или динамическое имя DVR

Port: Порт для мобильных устройств установленный на DVR (по умолчанию параметр выставлен как 8888)

User name: Имя пользователя разрешенное для входа на DVR (по умолчанию 'admin')

Password: Пароль от имени пользователя (по умолчанию пароль пуст).

| Back      | _             |
|-----------|---------------|
|           |               |
| Name:     | 6116          |
| Address:  | 128.0.254.101 |
| Port:     | 8888          |
| llsor     | admin         |
| user.     | aumm          |
| Password: |               |
| Note:     |               |
|           |               |
|           |               |
|           |               |
|           |               |
|           |               |
|           |               |
| Ca        | ncel OK       |
|           |               |
|           |               |
|           |               |
|           |               |

После ввода информации, нажмите "ok". Войдите в интерфейс главного меню, нажмите на картинку, после появиться зеленая рамка как на рисунке 7-6, нажмите на канал на правой колонке каналов (такой как канал 1 \_\_\_\_), соединитесь с воспроизведением, как на рисунке

| 00                           |                   | ASee            |                                            |
|------------------------------|-------------------|-----------------|--------------------------------------------|
| Live                         | 2                 | 3               |                                            |
| 4                            | 5                 | 6               | 9 10 11 12<br>13 14 15 16<br>Channels Info |
| 7                            | 8                 | 9               | 6116<br>+ - /                              |
| 111114                       | F                 |                 |                                            |
|                              | Интерфейс в       | воспроизведения |                                            |
| Если допущена ошибка в инфо  | рмации об устройс | стве, нажмите   | для изменения или нажмите                  |
| и добавьте устройство заново |                   |                 |                                            |

Замечание: Asee на платформе iMac может добавить только одно устройство и не имеет функции управления PTZ.

## Глава Восьмая. FAQ (Часто задаваемые вопросы)

## 01: Почему DVR не включается после соединения с источником питания?

- (1) Проверьте, включен ли переключатель питания на задней панели DVR.
- Э Проверьте, правильно ли подключен DVR?
- ③ Проверьте, правильный ли выбран адаптер питания? +12V, 5A или больше? (8ch 5A, 16ch

220V 200W)

## 02: Из-за чего могут возникать проблемы с включением DVR во время загрузки?

- Физические повреждения жёсткого диска
- Менеджер загрузки не нормальный.
- 03: Почему появление загрузочного меню слишком медленное?

- Это бывает из за переполнения объёма данных жёсткого диска, система в этом случае автоматически ищет данные когда загружается, из-за чего и снижается скорость загрузки.
- Э Жёсткий диск работает с ошибками, и система из-за этого повторяет поиск загрузочных данных заново несколько раз, из-за чего скорость загрузки снижается.

#### 04: Почему система постоянно перезагружается?

- Проверьте жесткий диск, если он не в FAT32, отформатируйте диск в этот формат;
- Проверьте источник питания, если вы установили несколько жёстких дисков, вероятней всего перезагрузка происходит из-за того что им не хватает питания:
- ③ Выткните сетевой кабель, затем проверьте работает DVR нормально или нет, перезагружаться он может из за проблем в локальной сети.

05: Почему система останавливается в момент воспроизведения или поиска видео? (1) Проверьте правильно ли установлен у вас жесткий диск? Если нет, установите его как полагается;

- (2) Это может происходить из-за слишком высокой температуры окружающей среды.
- (3) Возможно не правильно подключены внешние видео устройства, использован неправильный видео

кабель. Проверьте и исправьте;

#### 06: Ошибка при обновлении программного обеспечения?

- USB накопитель не совместим с DVR, поэтому DVR не может распознать его, попробуйте воспользоваться другим USB-накопителем
- USB интерфейс не в порядке;
- Так же ошибка могла быть вызвана скачком напряжения во время процесса обновления;

?

#### 07: Почему картинка чёрно-белого цвета на TV и на VGA мониторе?

Проверьте, правильно ли система определяет видео входы на DVR, TV или VGA мониторе, если

нет, то установите режим видео системы в автоматическое распознавание;

#### 08: Почему нет картинки на TV или VGA мониторе?

- Убедитесь, что напряжение питания от TV или монитора подключено;
- 🗲 🔹 (2) Убедитесь, правильно ли подключен кабель вывода видеосигнала на TV или VGA монитор?

И исправен ли он?

#### 09: Почему видео идёт волнами и с заметными искажениями?

🖌 🛛 (1) Проверьте, возможно в цепи есть короткое замыкание, обрыв, недостаточно припоя на
контактах, или плохо подключен кабель видеосигнала.

④ ② Возможно кабель питания создаёт помехи видеокабелю, если находится с ним рядом, пожалуйста отделите их от друг друга;

Эво всей системе, выберите для заземления только одну центральную точку, не используйте мульти порт для заземления, т.к. это может вызвать общие помехи. Закрепите винт на задней панели DVR для заземления;

4 Проверьте, были ли ранее проблемы с камерой, ТВ монитором или кабелем?

## 10: Почему цвет живой картинки и записи этого видео искажается?

- (1) Убедитесь, что параметры входа и выхода видео настроены правильно;
- Э Убедитесь в правильности подсоединения;

## 11: Почему картинка видео деформируется, искажается и теряется цвет?

- Убедитесь, что VGA кабель и DVR заземлены правильно;
- ② Возможно рабочая температура DVR выше нормы, или плохое излучение, поэтому VGA чипсет работает не как обычно working exceptional, либо какие либо параметры схемы работают ненормально;

## 12: Почему записанное видео воспроизводиться мозаикой?

П Настройки параметров записи слишком низкие, поэтому качество видео очень низкое и иногда оно воспроизводиться мозаикой.

 Файл записи видео находиться на жестком диске который имеет битые секторы, это может приводить к воспроизведению мозаикой;

## Таблица параметров оборудования

|            | 4 канала             | 8 каналов            | 16 каналов           | 24 канала            | 32 канала            |  |
|------------|----------------------|----------------------|----------------------|----------------------|----------------------|--|
| Стандарт   |                      |                      |                      |                      |                      |  |
| сжатия     |                      |                      |                      |                      |                      |  |
| Видео вход | BNC<br>(1.0Vp-p/75Ω) | BNC<br>(1.0Vp-p/75Ω) | BNC<br>(1.0Vp-p/75Ω) | BNC<br>(1.0Vp-p/75Ω) | BNC<br>(1.0Vp-p/75Ω) |  |

| Видео выход                         | 1TV BNC<br>(1.0Vp-p/75Ω) /<br>1VGA/1HDMI        | 1TV BNC<br>(1.0Vp-p/75Ω) /<br>1VGA/1HDMI        | 1TV BNC<br>(1.0Vp-p/75Ω) /<br>1VGA/1HDMI        | 1TV BNC<br>(1.0Vp-p/75Ω) /<br>1VGA/1HDMI        | 1TV BNC<br>(1.0Vp-p/75Ω) /<br>1VGA/1HDMI        |
|-------------------------------------|-------------------------------------------------|-------------------------------------------------|-------------------------------------------------|-------------------------------------------------|-------------------------------------------------|
| Стандарт<br>картинки                | PAL(704×576),<br>NTSC(720×480)                  | PAL(704×576),<br>NTSC(720×480)                  | PAL(704×576),<br>NTSC(720×480)                  | PAL(704×576),<br>NTSC(720×480)                  | PAL(704×576),<br>NTSC(720×480)                  |
| Разрешение                          | 1024x768/800x<br>600/1280x1024                  | 1024x768/800x<br>600/1280x1024                  | 1024x768/800x<br>600/1280x1024                  | 1024x768/800x<br>600/1280x1024                  | 1024x768/800x<br>600/1280x1024                  |
| Кодировка<br>видеозаписей           | D1/HD1/CIF                                      | D1/HD1/CIF                                      | D1/HD1/CIF                                      | CIF                                             | CIF                                             |
| Воспроизведен<br>ие<br>видеозаписей | 4 канала                                        | 8 каналов                                       | 16 каналов                                      | 24 канала                                       | 32 канала                                       |
| Частота кадров                      | PAL:1~25P/S;<br>NTSC:1~30P/S                    | PAL:1~25P/S ;<br>NTSC:1~30P/S                   | PAL:1~25P/S ;<br>NTSC:1~30P/S                   | PAL:1~25P/S ;<br>NTSC:1~30P/S                   | PAL:1~25P/S ;<br>NTSC:1~30P/S                   |
| Аудио вход                          | RCA×4                                           | RCA×8                                           | RCA×4                                           | RCA×8                                           | RCA×8                                           |
| Аудио выход                         | BNC×1                                           | BNC×1                                           | RCA×1                                           | BNC×1                                           | BNC×1                                           |
| Кодирование<br>аудио                | ADPCM                                           | ADPCM                                           | ADPCM                                           | ADPCM                                           | ADPCM                                           |
| Скорость<br>кодирования<br>аудио    | 32Kbps                                          | 32Kbps                                          | 32Kbps                                          | 32Kbps                                          | 32Kbps                                          |
| Тревога вход                        | 4E                                              | <b>4E</b> /8 E                                  | <b>4E</b> /8 E                                  | 16E                                             | 16E                                             |
| Тревога выход                       | 1ch                                             | 1ch                                             | 1ch                                             | 2ch                                             | 2ch                                             |
| Режим записи                        | Вручную, по<br>движению и по<br>внешней тревоге | Вручную, по<br>движению и по<br>внешней тревоге | Вручную, по<br>движению и по<br>внешней тревоге | Вручную, по<br>движению и по<br>внешней тревоге | Вручную, по<br>движению и по<br>внешней тревоге |

|                             | Запись                                                                   | Запись                    | Запись                   | Запись                   | Запись                   |
|-----------------------------|--------------------------------------------------------------------------|---------------------------|--------------------------|--------------------------|--------------------------|
| Мультирежим                 | Воспроизведение                                                          | Воспроизведение           | Воспроизведение          | Воспроизведение          | Воспроизведение          |
|                             | Интернет                                                                 | Интернет                  | Интернет                 | Интернет                 | Интернет                 |
| Интерфейс                   |                                                                          |                           | HDMI:                    | HDMI:                    | HDMI:                    |
| HDMI                        | Нет                                                                      | Нет                       | 1080P(1920*1080)         | 1080P(1920*1080)         | 1080P(1920*1080)         |
| Сетевой<br>интерфейс        | RJ45 (10M/100M)                                                          | RJ45 (10M/100M)           | RJ45<br>(10M/100M/1000M) | RJ45<br>(10M/100M/1000M) | RJ45<br>(10M/100M/1000M) |
| Мобильная<br>платформа      | Naway.CAB ; symbian v3 ; symbian v5 ; Naway-Android ; iPhone, Blackberry |                           |                          |                          |                          |
| RS485                       | РТΖ управление                                                           | РТΖ управление            | РТΖ управление           | PTZ управление           | PTZ управление           |
| Порт связи                  | RS485×1,                                                                 | RS485×1,                  | RS485×1/2,               | RS485×1/2,               | RS485×1/2,               |
|                             | USB2.0×2                                                                 | USB2.0×2                  | USB2.0×2                 | USB2.0×2                 | USB2.0×2                 |
| Жёсткий диск                | SATA×1/2<br>(максимум 2T)                                                | SATA×1\2<br>(максимум 2T) | 2/4SATA<br>(максимум 2T) | 2/4SATA<br>(максимум 2T) | 2/4SATA<br>(максимум 2T) |
|                             | USB мышка                                                                | USB мышка                 | USB мышка                | USB мышка                | USB мышка                |
| Интерфейс USB               | USB накопитель                                                           | USB накопитель            | USB накопитель           | USB накопитель           | USB накопитель           |
|                             | USB жёсткий диск                                                         | USB жёсткий диск          | USB жёсткий диск         | USB жёсткий диск         | USB жёсткий диск         |
| Дистанционное<br>управление | Да                                                                       | Да                        | Да                       | Да                       | Да                       |
|                             | 12V/3A DC                                                                | 12V/3A DC                 | 12V/5A /6ADC             | 12V4A/5A /6ADC           | 12V4A/5A /6ADC           |
| Адаптер                     | (соответствует к                                                         | (соответствует к          | (соответствует к         | (соответствует к         | (соответствует к         |
| питания                     | сумме жёстких                                                            | сумме жёстких             | сумме жёстких            | сумме жёстких            | сумме жёстких            |
|                             | дисков)                                                                  | дисков)                   | дисков)                  | дисков)                  | дисков)                  |
| Рабочая<br>температура      | 0°C∼+60°C                                                                | 0°C∼+60°C                 | 0°C∼+60°C                | 0°C∼+60°C                | 0°C∼+60°C                |

| Допустимая   | 10%~90%                     | 10%~90%                     | 10%~90%                     | 10%~90%                      | 10%~90%                      |
|--------------|-----------------------------|-----------------------------|-----------------------------|------------------------------|------------------------------|
| влажность    | 1070 0070                   | 1070 0070                   | 1070 0070                   |                              | 10,000,000,00                |
| Размеры (мм) | 330х250х50мм                | 330х250х50мм                | 380х300х55мм                | 440*360*70мм                 | 440*360*90мм                 |
| Bec (Kr)     | 2.6 (без жёсткого<br>диска) | 2.6 (без жёсткого<br>диска) | 3.0 (без жёсткого<br>диска) | 3.46 (без<br>жёсткого диска) | 3.52 (без жёсткого<br>диска) |

Внимание : Параметры могут изменяться в зависимости от модели.